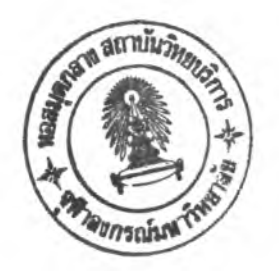

บทที่ 5 ผลของการพัฒนา BUDSIR-III

### 5.1 TEULADUATUA BUDSIR-III

ระบบลอบถามของ BUDSIR-III ประกอบด้วยคำสั่งต่าง ๆ ชุดหนึ่ง. ซึ่งมีไว้สำหรับผู้ใช้ จะได้ติดต่อสั่งงานกับระบบ ได้แก่ สั่งให้สืบค้นสารสนเทศตาม คำสั่งค้น ที่ผู้ใช้ระบุให้ สั่งให้จัดการกับ ลารสนเทคผลลัพธ์ในลักษณะต่าง ๆ และคำสั่งอีกส่วนหนึ่ง มีไว้สำหรับอำนวยความสะดวกแก่ผู้ใช้ ระบบ ลอบถามจะทำงานภายใต้การประมวลผลของกลุ่มโปรแกรม ซึ่งประกอบด้วย 5 โปรแกรม ดังนี้

1. โปรแกรม INITIALIZATION

โปรแกรมนี้ จะถูกประมวลผลในตอนเริ่มต้น และจะทำหน้าที่กำหนดค่าเริ่มต้นให้แก่ กลุ่มตัว แปรต่าง ๆ และเลือกเครื่องพิมพ์ที่จะใช้

2. โปรแกรมหลัก

โปรแกรมนี้ จะรับหน้าที่ต่อจากโปรแกรม INITIALIZATION โดยทำหน้าที่ควบคุมการทำงาน ทั้งหมดบนเมนูหลักของระบบลอบถาม

- 3. โปรแกรมควบคุมการค้น
   โปรแกรมนี้ จะควบคุมงานด้านการค้นของระบบสอบถาม ซึ่งได้แก่ งานของคำสั่ง SEARCH และ คำสั่ง EXPAND
- โปรแกรมควบคุมการแสดงสารสนเทศ
   โปรแกรมนี้ จะควบคุมงานด้านการแสดงสารสนเทศทั้งทางจอภาพ และการพิมพ์ออกทางเครื่อง
   พิมพ์ของระบบสอบถาม ซึ่งได้แก่ งานของคำสั่ง DISPLAY คำสั่ง PRINT และคำสั่ง READ
- 5. โปรแกรมควบคุมการทำงานของคำสั่ง PHRASE

### 5.1.1 เมนูหลักของระบบสอบกาม

โปรแกรมหลักจะทำหน้าที่ควบคุมการดำเนินงานต่าง ๆ บนเมนูหลักของระบบสอบ ถาม เริ่มตั้งแต่รับคำสั่งจากผู้ใช้ แล้วทำการแปลย่อยคำสั่ง ออกมาให้ได้ว่า ผู้ใช้สั่งให้ทำอะไร ถ้าเป็นคำสั่ง QUIT จะเลิกการทำงานของระบบสอบถาม แล้วกลับสู่ DOS แต่ถ้าเป็นคำสั่งอื่น ๆ จะส่งพารามิเตอร์ (ถ้ามี) ไปให้แก่คำสั่งนั้น ๆ และปล่อยให้คำสั่งนั้นดำงนินการต่อไปจนเสร็จสิ้น แล้วส่งหน้าที่กลับมายังเมนูหลัก ให้ทำหน้าที่รับคำสั่งใหม่จากผู้ใช้ต่อไป โปรแกรมหลักจะมีจอภาพเป็นเมนูหลัก ดังรูปที่ 5.1 และผังงานแลดงในรูปที่ 5.2

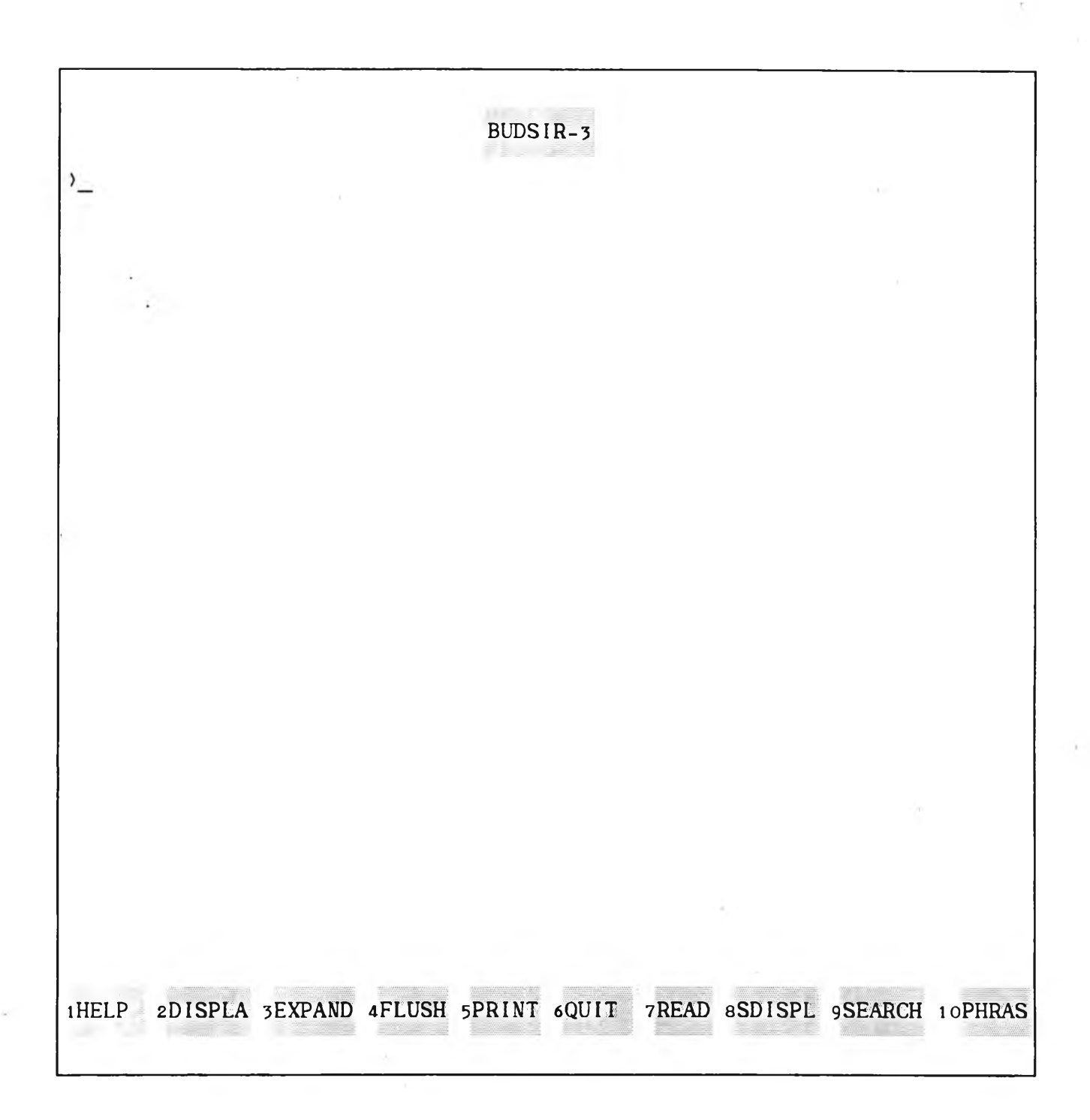

รูปที่ 5.1 แลดงจอภาพของเมนูหลัก

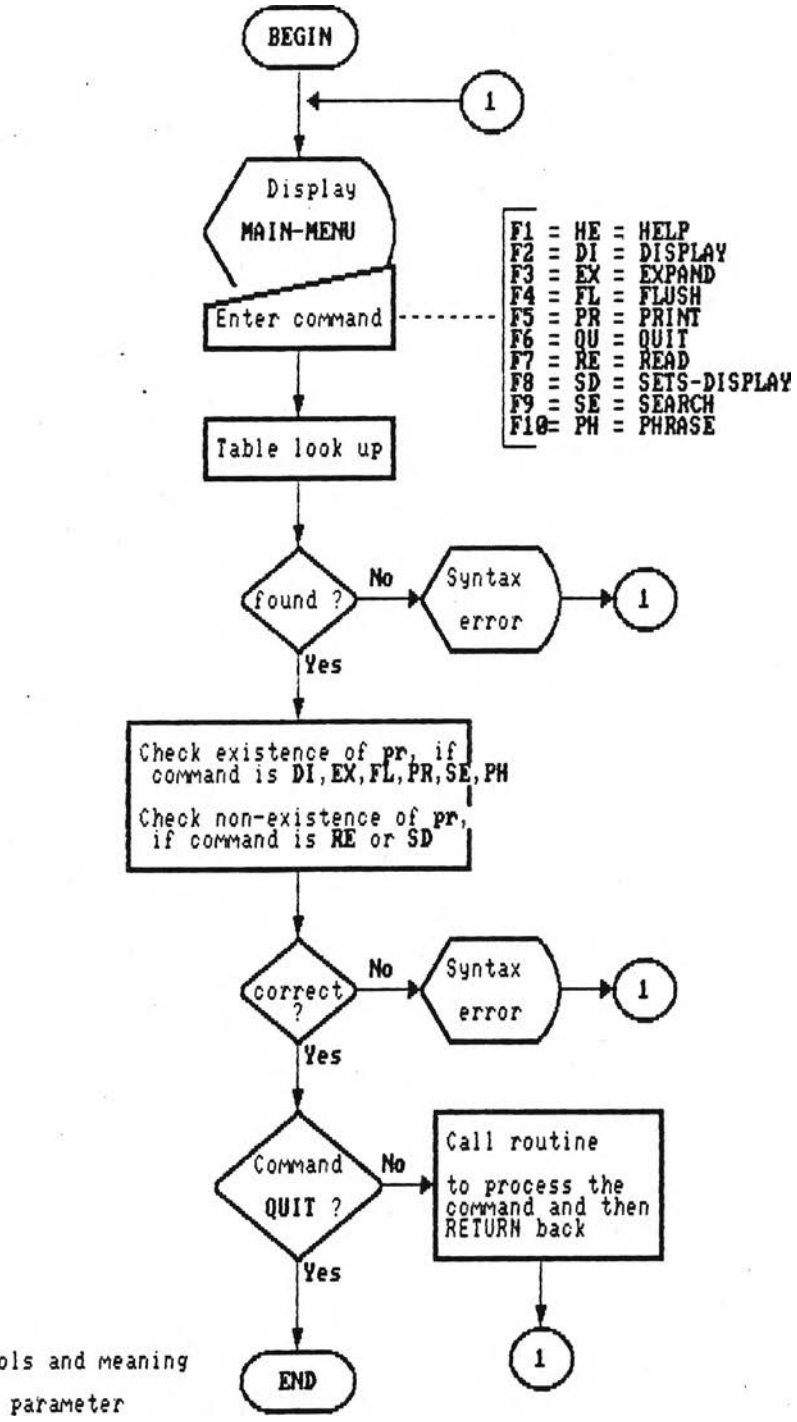

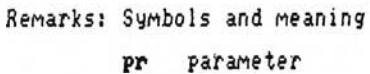

รูปที่ 5.2 แสดงผังงานของโปรแกรมหลัก

# 5.1.2 <u>คำสั่งต่างๆ ของระบบสอบถาม</u>

คำสั่งต่าง ๆ ของระบบลอบถามอาจแบ่งได้เป็น 2 กลุ่มใหญ่ ๆ ตามลักษณะหน้าที่ ของคำสั่งเหล่านั้น ดังนี้

- กลุ่มที่ 1 เป็นกลุ่มคำสั่งทำหน้าที่ด้านการค้นหา ซึ่งจะมีการค้นคำศัพท์ ในแฟ้มพจนานุกรม และดึงข้อมูลเกี่ยวกับตำแหน่งของคำศัพท์ าากแฟ้มข้อมูลย้อนกลับด้วย กลุ่มคำสั่งนี้ ได้แก่ คำสั่ง SEARCH EXPAND PHRASE
- กลุ่มที่ 2 ก**ลุ่มคำสั่งอรรถประโยชน์** (utility commands) เป็นคำสั่งช่วยงานด้านต่างๆ ซึ่งส่วนหนึ่ง เป็นคำสั่งที่ใช้จัดการกับแฟ้มข้อมูล F-Set เช่น ดึงสารสนเทศผล ลัพธ์ออกแสดงทางจอภาพหรือเครื่องพิมพ์ ได้แก่ คำสั่ง DISPLAY และ PRINT ส่วนคำสั่ง FLUSH ใช้สำหรับลบแฟ้มข้อมูล F-Set และ คำสั่ง SDISPLAY ใช้ เรียกดูรายการแฟ้มข้อมูล F-Set ทั้งหมดที่มีเก็บในฐานข้อมูล อีกส่วนหนึ่งของกลุ่มคำสั่งอรรถประโยชน์ ได้แก่ คำสั่ง HELP สำหรับชอคำแนะ

นำการใช้คำสั่งต่าง ๆ ของระบบสอบถาม คำสั่ง READ ใช้ดึงสารสนเทศพระ ไตรบิฎกใน ข้อ/หน้า ใด ๆ มาดูทางจอภาพ และคำสั่ง QUIT สำหรับบอก เลิกการใช้ระบบลอบถาม

### <u>การเรียกใช้คำสั่ง</u> จัดไว้ให้ 2 วิธี

- 1. ใช้บุ่มพังชั่นบนแบ้นพิมพ์ ได้แก่ F1-F10 มีรายละเอียด ดังนี้
  - F1 HELP
  - F2 DISPLAY
  - F3 EXPAND
  - F4 FLUSH
  - F5 PRINT
  - F6 QUIT
  - F7 READ
  - F8 SDISPLAY
  - F9 SEARCH
  - F1Ø PHRASE

และผู้ใช้ไม่ต้องจดจำว่าบุ่มใดใช้เรียกคำสั่งใด เพราะจะมีข้อความบอกรายการปุ่ม เหล่านี้ ไว้ที่บรรทัดล่างสุดของจอภาพเมนูหลักแล้ว จะสังเกตเห็นว่า คำสั่งจะเรียง ลำดับก่อนหลังตามตัวอักษร ยกเว้นคำสั่ง HELP ที่จัดให้ตรงกับบุ่ม F1 (เพื่อให้ตรง

กับความนิยม/ และคำสั่ง PHRASE ซึ่งไม่มีความสัมพันธ์กับคำสั่งอื่น ๆ

2. ใช้รหัสชื่อช่วยจำ (mnemonic code) ซึ่งได้กำหนดขึ้นจากการใช้อักษร 2 ตัวแรก ของคำสั่งแต่ละคำสั่งเป็นหลัก นอกจากนี้ ยังยอมรับการป้อนเกินกว่า 2 อักษร ขึ้นไป จนถึงการบ้อนเต็มคำสั่ง ก็จะยอมรับด้วยเช่นกัน

ลำดับต่อไป จะอธิบายถึงหน้าที่และขั้นตอนการทำงานของแต่ละคำสั่ง พร้อมทั้งแลดง ผังงาน และจอภาพประจำคำสั่ง

### <u>คำสั่ง HELP</u>

รูปแบบการใช้ HElp <command>

; <command> อาจเติมไว้หรือไม่ก็ได้

คำสั่งนี้ ทำหน้าที่ให้คำแนะนำการใช้คำสั่งในระบบสอบถาม เมื่อรับงานต่อจากโปรแกรมหลัก ถ้ามี พารามิเตอร์ล่งมาด้วย ก็จะแสดงคำแนะนำการใช้คำสั่งที่ระบุมาในพารามิเตอร์นั้น ขึ้นบนจอภาพ แต่ถ้าไม่มี ก็จะแสดงคำแนะนำโดยสรุปของทุกคำสั่ง และรอให้ผู้ใช้เลือกป้อนคำสั่งที่ต้องการคำแนะ นำเพิ่ม จึงจะแสดงคำแนะนำการใช้คำสั่งนั้น ๆ ต่อไป รูปที่ 5.3 แสดงผังงานของคำสั่ง HELP และรูปที่ 5.4 แสดงจอภาพของคำสั่งนี้

<u>คำสั่ง DISPLAY</u> รูปแบบการใช้ Display #n ; #n คือ หมายเลขประจำแฟ้ม F-Set

คำสั่งนี้ ทำหน้าที่แสดงสารสนเทศที่เป็นผลลัพธ์จากการสอบถามขึ้นบนจอภาพ เมื่อรับงานจาก โปรแกรมหลัก โดยรับพารามิเตอร์มาด้วย พารามิเตอร์นี้เป็นหมายเลขเซทที่เก็บสารสนเทศผลลัพธ์ ไว้ จึงต้องตรวจสอบก่อนว่า เซทที่ระบุมานี้มีเก็บอยู่หรือไม่ เมื่อพบว่ามี จึงจะเช้าสู่การแสดง สารสนเทศ โดยเริ่มจากแสดงรายการช้อ/หน้า ทั้งหมดของสารสนเทศ เพื่อให้ผู้ใช้เลือกช้อ/หน้า ที่ต้องการเรียกดู จากนั้นจึงจะดึงสารสนเทศพระไตรบิฏกของหน้าที่เลือกชิ้นมาแสดงบนจอภาพ แล้วรอให้ผู้ใช้กดบุ่มช่วยงาน (hot-keys) อันใดอันหนึ่ง จากที่จัดไว้ 15 บุ่ม เพื่อดำเนินงานตาม พังชั่นที่กำหนดไว้สำหรับบุ่มนั้น ๆ บุ่มเหล่านี้เป็นชุดเดียวกับที่มีใช้อยู่ในบุดเซอร์เช่นกัน ไต้แก่

- F1 แสดงคำแนะนำปุ่มช่วยงานโดยย่อขึ้นบนจอภาพ และถ้าผู้ใช้กดปุ่มใดอีกครั้ง จะเลิกแสดง
- F2 แสดงข้อความเชิงอรรถของสารสนเทศหน้านั้น (ถ้ามี) ตรงบรรทัดล่างสุดของจอกาพ และถ้าผู้ใช้กดบุ่มใดอีกครั้ง จะเลิกแสดง

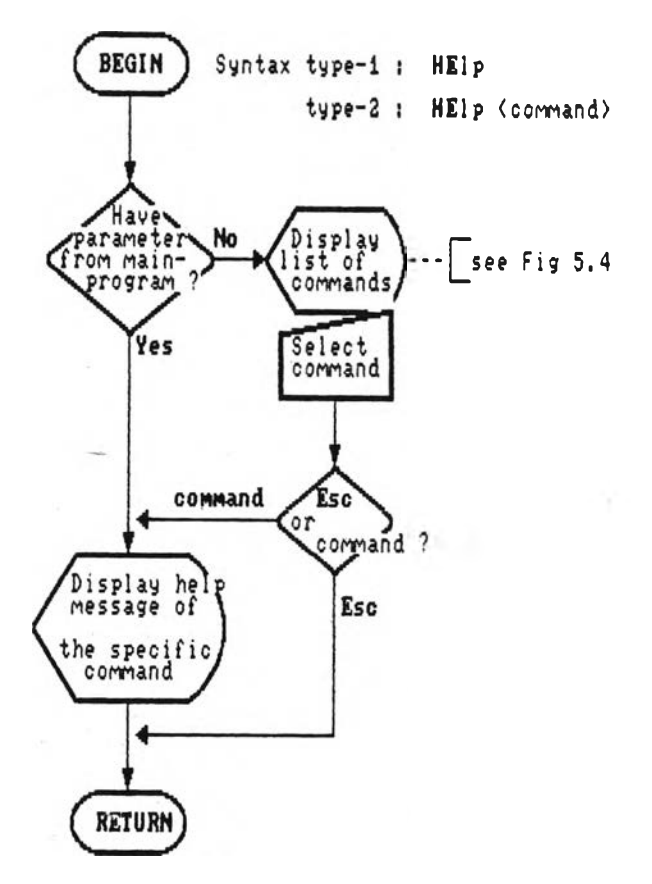

รูปที่ 5.3 แสดงผังงานของคำสั่ง HELP

# 

BUDSIR version 3 มีกลุ่มคำสั่งสำหรับเรียกใช้งานเหมือนเป็นภาษาหนึ่ง การใช้คำสั่งก็โดยการป้อนอักษร 2 ตัวแรกของคำสั่ง หรือกดปุ่ม F1-F10 ดังนี้

| F1  | HELP     | เป็น | คำสั่งขอความช่วยเหลือ ซึ่งจะให้คำอธิบายวิธีใช้คำสั่ง              |  |  |  |  |  |
|-----|----------|------|-------------------------------------------------------------------|--|--|--|--|--|
| F2  | DISPLAY  | เป็น | คำสั่งให้แสดงสารสนเทศที่ทำการสืบค้นไว้แล้ว                        |  |  |  |  |  |
| F3  | EXPAND   | เป็น | คำสั่งก้นกำศัพทหรือกลุ่มกำศัพท์ เพื่อดูว่ามีปรากฏอยู่ในเล่มใดบ้าง |  |  |  |  |  |
| F4  | FLUSH    | เป็น | คำสั่งยกเลิกการเก็บรายการสืบค้นสารสนเทศใดๆ ที่เก็บไว้             |  |  |  |  |  |
| F5  | PRINT    | เป็น | คำสั่งพิมพ์สารสนเทศที่ทำการสืบค้นไว้แล้ว ออกทางเครื่องพิมพ์       |  |  |  |  |  |
| F6  | QUIT     | เป็น | ำสั่งยกเลิกการใช้งาน และกลับสู่ DOS                               |  |  |  |  |  |
| F7  | READ     | เป็น | กำสั่งการสืบค้นสารสนเทศตามเล่ม/ข้อ/หน้า                           |  |  |  |  |  |
| F8  | SDISPLAY | เป็น | คำสั่งเรียกดูรายการสืบค้นต่างๆ ที่ถูกเก็บบันทึกไว้                |  |  |  |  |  |
| F9  | SEARCH   | เป็น | คำสั่งสืบค้นสารสนเทศ โดยระบุความต้องการค้นตามหลัง                 |  |  |  |  |  |
|     |          |      | กำสั่ง SEARCH และสามารถระบุไต้หลายรูปแบบ                          |  |  |  |  |  |
| F10 | PHRASE   | เป็น | คำสั่งสืบค้นสารสนเทศที่ปรากฏวลีที่สนใจ โดยให้ผู้ใช้ระบุ           |  |  |  |  |  |
|     |          |      | วลีที่ต้องการค้นตามหลังคำสั่ง PHRASE                              |  |  |  |  |  |

ต้องการคำอธิบายคำสั่ง: \_

- F3 พิมพ์สารลนเทศที่กำลังแสดงบนจอภาพออกทางจุครื่องพิมพ์ (ถ้ามีพ่วงอยู่)
- F4 แปลงสารสนเทศภาษาบาลีที่กำลังแลดงบนจอภาพ ในรูปอักษรไทยให้แสดงเป็นภาษาบาลี อักษรโรมันแทน และถ้าผู้ใช้กดบุ่มใดอีกครั้ง จะกลับแสดงเป็นรูปอักษรไทยตามเดิม
- F5 เก็บบันทึกลารสนเทคที่กำลังแสดงบนจอภาพ ลงในแฟ้มข้อมูลที่ผู้ใช้ระบุให้
- ↓ เลื่อนจอภาพลงไปดูข้อความบรรทัดถัดไป หรือเป็นการเลื่อนข้อความชื้นไป 1 บรรทัดนั่นเอง
- 🕴 เลื่อนจอภาพขึ้นไปดูข้อความบรรทัดก่อนหน้า หรือเป็นการเลื่อนข้อความลง 1 บรรทัดนั่นเอง
- ← เรียกดูลารสนเทคที่มีคำค้นปรากฏอยู่ก่อนหน้าตำแหน่งปัจจุบัน (ถ้ามี)
- —> เรียกดูลารลนเทศที่มีคำค้นปรากฏอยู่ถัดไปจากตำแหน่งปัจจุบัน (ถ้ามี)
- Home เรียกดูลารสนเทศที่มีคำค้นปรากฎอยู่เป็นตำแหน่งแรกในเล่ม
- End เรียกดูลารลนเทศที่มีคำค้นปรากฏอยู่เป็นตำแหน่งสุดท้ายในเล่ม
- PgUp เรียกดูสารลนเทศหน้าถัดไป
- PgDn เรียกดูลารลนเทศหน้าที่แล้ว
- Esc เปลี่ยนสถานะจอภาพให้กลับไปสู่ขั้นตอนแสดงรายการ ข้อ/หน้า และถ้ากด Esc อีกครั้งก็ จะออกจากคำสั่ง DISPLAY กลับสู่โปรแกรมหลัก
- F10 ออกจากคำสั่ง DISPLAY กลับสู่โปรแกรมหลักทันที

ผ้งงานของคำสั่งนี้ ได้แสดงไว้ในรูปที่ 5.5 ส่วนจอภาพในสภาวะของ DISPLAY จะมี 2 ชั้นตอน คือ ขั้นแรก เป็นจอภาพแสดงรายการ ข้อ∕หน้า ของสารสนเทคในเซทนั้น เพื่อให้ผู้ใช้เลือกว่าต้อง การดูหน้าใด แล้วขั้นต่อไปจะเป็นจอภาพแสดงสารสนเทศภาษาบาลี ดังรูปที่ 5.6

### คำลั่ง EXPAND

รูปแบบการใช้ EXpand <formula> ; <formula> ได้แก่ คำศัพท์/ส่วนของคำ

ทำหน้าที่แสดงรายการจำนวนปรากฎของคำ หรือกลุ่มคำตัดปลาย ว่ามีปรากฎในพระไตรบิฎกรวมกี่ แห่ง และแจกแจงจำนวนการปรากฎในแต่ละเล่มด้วย เมื่อรับหน้าที่จากโปรแกรมหลัก พร้อมทั้ง รับเทอมที่จะค้นมาด้วย แล้วจะแยกแยะว่าเทอมที่ให้ค้นเป็นประเภทใดใน 3 ประเภท ดังนี้

- คำศัพท์ หรือ คำตัดปลาย ซึ่งได้แก่ ส่วนของคำที่มี \* หรือ ? เติมท้าย ประเภทนี้จะสามารถค้นจากแฟ้มพจนานุกรมได้โดยตรง
- 2. ล่วนของคำที่นำหน้าด้วย ? และอาจมี \* หรือ ? เติมท้ายด้วย ประเภทนี้ จะถูกนำไปค้นในแฟ้มดิกแพค ด้วยวิชีการเปรียบเทียบตัวอักษรของคนูท-มอริส-แพรท เมื่อพบคำหรือกลุ่มคำที่ต้องการในแฟ้มพจนานุกรม ก็จะสามารถโยงไปลู่ข้อมูลจำนวนตำแหน่งใน

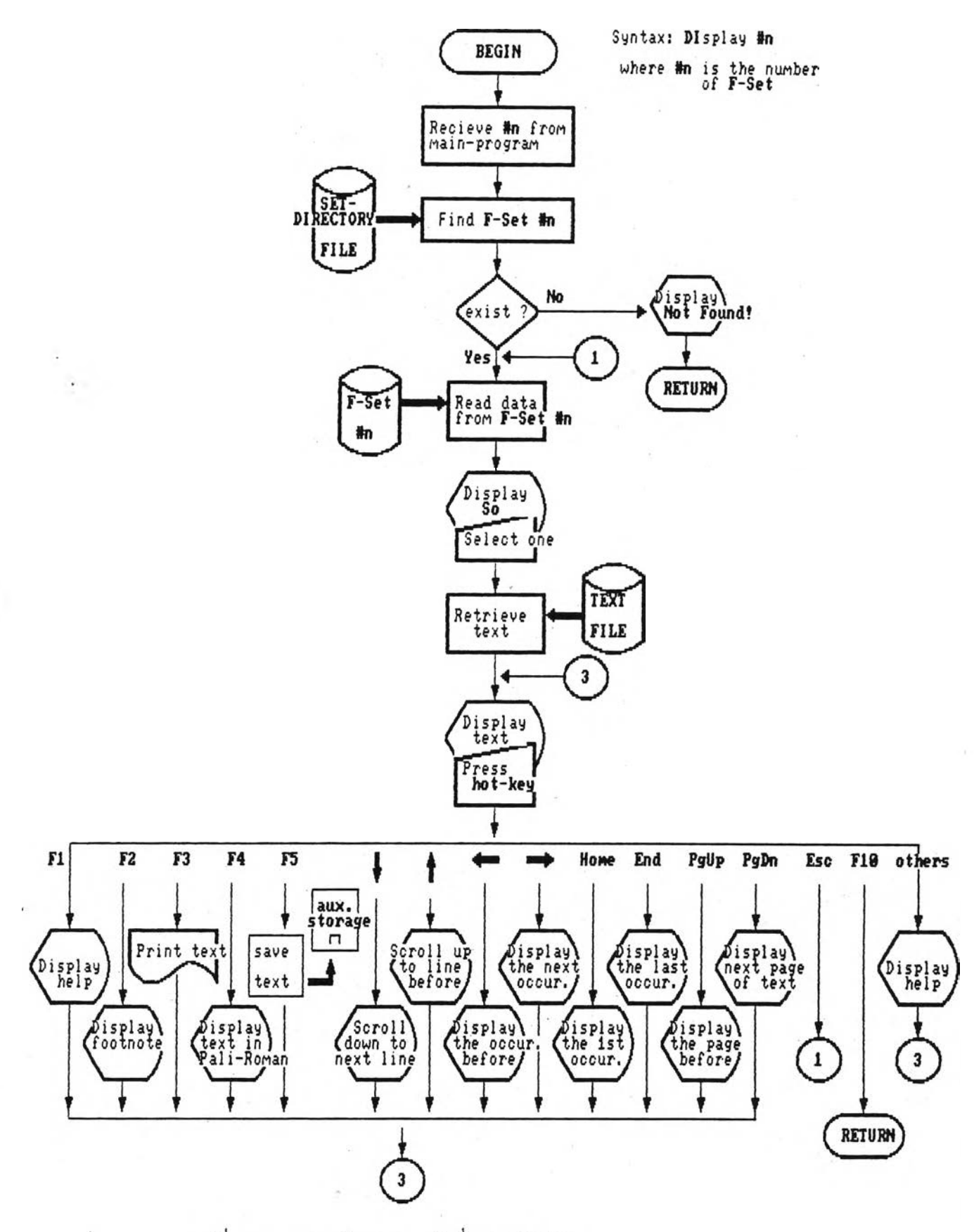

รูปที่ 5.5 แสดงผังงานของคำสั่ง DISPLAY

|        |        | , d         |           |               |                  |             |              |          |
|--------|--------|-------------|-----------|---------------|------------------|-------------|--------------|----------|
|        |        | ิเล่มที่ 1  | 0: 70 V   | 0 447         | ตำแหน่ง          |             |              |          |
|        | ข้อ    | หน้า        |           | ข้อ           | หน้า             |             | ข้อ          | หน้า     |
| ଡ଼     | സ്     | <u>)</u>    | a/        | ത             | ورور             | ရာ          | රෙ           | (UC,     |
| ፈ      | ଝ୍ଟ    | <u>'</u> ସ୍ | ď         | ക്            | کتر <sup>،</sup> | ď           | ക്           | no       |
| 3      | ଝ୍ୟ    | no          | ದ         | ക്ക്          | സ്മ              | ল           | 0e′          | ಗುರು     |
| ୭୦     | 0e′    | nic         | ବ୍ର       | Oc′           | ಗಡ               | ପାଦ         | oc'          | ಉಂ       |
| ංභ     | യ്ട്.  | ಗಗು         | ବଙ୍କ      | പ്ര           | സ്പ              | ൽ           | يتدر         | ಮಲ್      |
| ଡ଼୵୕   | ,ଅଙ୍   | ര്ഠ         | ංහ        | ,ଅଙ୍          | යං               | യ           | ્ર્વ         | යං       |
| ୦ନ     | ્રવ્યુ | යග          | ୦୦୪       | دردر          | ୯୯               | ଜ୍ଞ         | <u>`</u> ञ्द | යා       |
| ଘଘ     | ୍ଦ୍ରପ  | යභ          | ത്ര       | <u>`</u> ସ୍   | යය               | চত          | <u>'</u> ञ्द | ୯ଟ       |
| oc     | nìO    | ೯೦          | ଦେଷ       | ය්ග           | ගටහ              | 1000)       | යං           | ୭୦୯      |
| ൽ      | ର୍ଜ୍   | ୦୦୯         | <u>کت</u> | ର୍ଜ୍          | ୦୦୦              | භට          | ର୍ଜ୍         | ରତ୍ତ     |
| ၮၜ     | ഗ്ന    | ବବର୍ଘ       | ရာစ       | ര്ണ           | 0000             | ഞ           | ଜଙ୍କ         | ୦୦୦      |
| ກ໔     | ଜଙ୍କ   | OGO         | ണ്ട്      | ന്പ           | ଦଇ୦              | ດໂລ         | ര്പ്പ        | Om       |
| ລາກ)   | ଟଟ     | യാപ         | ണ്ട്      | ୭୦୦           | ୦୩୦              | ണ്ട്        | ୦୦୦          | ດຄາຍ     |
| ഹ      | ୦୦୭    | രണ്ണ        | ര         | ୦୦୦           | ണ്ട്             | ആ           | ୦୦୦          | രണ്ട്    |
| ര്ണ    | ୦୦୩    | ଦଳଦ         | ଜୁଙ୍କ     | ୭୦୯           | om               | æ           | ୦୦୯          | ണ്ടെ     |
| ಡ್     | ଦଠବ    | omr         | යො        | c/Oo          | ত্বত             | പ്പ         | ୭୦๙          | ବର୍ଘ୍ଦ   |
| ഷ      | ୦୦୦୮   | ୦୦୦         | GO        | ୦୦୦୯          | ୦ଝ୦              | ໕୦          | ଠାଘପ         | ండా      |
| ৰ্ব্ৰত | රාග්ථ  | ବର୍ଦ୍ଦେ     | කො        | <i>රා</i> ශ්ර | ୦୯୯              | ଝ           | ୦୦୦୦         | ୦ଂ୦୦     |
| ଝଝ     | ରାଙ୍ଗ  | ୦,୦୦        | డా        | ෩             | ଉ'ସଡ             | යො          | ഞ്ഞ          | ම,ක      |
| ಗ      | ଦମ୍ଚତ  | ୭୦୦         | ଝ୍ୟ       | രണ്ണ          | ୦୦୦୦             | <b>)</b> 20 | ണ്ട്         | ଡ଼ୢ୵ୢୢୢୢ |
|        |        |             |           |               |                  |             |              |          |

รูปที่ 5.6/1 แสดงจอภาพแรก ในลภาวะ DISPLAY

ม.มหิดล 10 สุต. ที. มหาวกุโก ข้อ : 62 หน้า : 78 บรรทัด :04 ปญญเปติ อรูปิ ตถาภาวิ วา โส อนนต์ อตตานํ น น ปณณเปนโต ปญณเปติ วา สนุตํ ตถตุตาย น อตถํ ปน ้อุปกปุเปสุสามีติ อิติ วา ปนสุส น โหติ ๆ เอวํ สนุตํ โข อรูปี อนนุตตุตานุทิฏซิ นานุเสตีติ อิจุจาลํ วจนาย อานนุท 9 เอตุดาวดา โขอานนุท อตุดาน น ปญญเปนุโด น ปญญเปตีดิ ะ กิตตาวตา อานนท อตุตาน์ สมนุปสุสมาโน (ഫ്) จ

สมนุปสุสติ 🔋 เวทน์ วา หิ อานนุท อตุตาน์ สมนุปสุสมาโน สมนุปสุสติ เวทนา เม อตุตาดิ น เหว โข เม เวทนา อตุตา อปุปฏิสิเวทโน เม อตุตาติ (๑) ฃ น เหว โข เม เวทนา อตุตา อปุปฏิสํเวทโน เม อตุตา อตุตา เม เวทยติ เวทนาธมุโม โนปิ หิ เม อตุตาติ อิติ วา หิ อานนุท อตุตานํ สมนุปสุสมาโน สมนุปสุสติ ฃ ตตุรานนุท โย โส เอวมาห เวทนา เม อตุตาติ เอวมสส วงนีโย ติสโส โข อิมา อาวุโส เวทนา สุขา โส เวทนา ทุกุขา เวทนา อทุกุขมสุขา เวทนา อิมาส์ โข ตวํ อตุตโต สมนุปสุสสีติ ๆ ยสุมี อานนุท ์ดิสุสนุน์ เวทนาน์ กตม้ สุขํ เวทนํ เวเทติ เนว ตสุมึ สมเย ทุกุขํ เวทนํ เวเทติ สมเย ็น อทุกุขมสุขํ เวทนํ เวเทติ สุขํเยว ตสุมึ สมเย เวทนํ เวเทติ ฃ อานนุท สมเย ทุกุขํ เวทนํ เวเทติ เนว ตสุมึ สมเย ยสมี เวเทติ น อทุกุขมสุข้ เวทน้ เวเทติ ทุกบ์เยว สขํ เวทน์ สมเย เวทน์ เวเทติ ๆ ยสุมี อานนุท สมเย อทุกุขมสุข้ ตสมึ เวทน์ เวเทติ เนว ตสุมี สมเย สุขํ เวทนํ เวเทติ น ทุกุขํ เวทน์ เวเทติ อทุกขมสุขเยว ตสมี สมเย เวทน์ เวเทติ ๑

รูปที่ 5.6/2 แลดงจอภาพที่ 2 ในสภาวะ DISPLAY

แพ้มข้อมูลย้อนกลับ และดึงออกมาแลดงทางจอภาพ

 3. ส่วนของคำที่เติม ? มาภายในเทอม และอาจมี \* หรือ ? นำหน้า หรือเติมท้ายด้วย ประเภทนี้ จะถูกนำไปค้นในแฟ้มดิกแพค ด้วยวิธีการเทียบตามตัวอักษรแบบพิเศษ ซึ่งดัดแปลงมา จากวิธีการของ คนูท-มอริส-แพรท เมื่อพบคำหรือกลุ่มคำที่ต้องการในแฟ้มพจนานุกรมแล้ว จะ ลามารถโยงไปลู่ ข้อมูลจำนวนตำแหน่งในแฟ้มข้อมูลย้อนกลับ และดึงออกมาแสดงทางจอภาพ ผังงานของคำสั่งนี้ แสดงไว้ในรูปที่ 5.7 ส่วนจอภาพที่ใช้แสดงในสภาวะ EXPAND จะมี 2 ขึ้น ตอนคือ ขั้นแรก เป็นจอภาพแสดงรายการคำกับจำนวนตำแหน่ง เพื่อให้ผู้ใช้เลือกคำใดคำหนึ่งก่อน แล้วขั้นต่อไปจึงจะเป็นจอภาพแสดงรายการจำนวนตำแหน่งของคำนั้นในแต่ละเล่ม ดังรูปที่ 5.8

<u>คำสั่ง FLUSH</u> รูปแบบการใช้ FLush **#**ก ; #ก คือ หมายเลขประจำแพ้ม F-Set

ทำหน้าที่ลบแพ้มเซทที่ระบุหมายเลขมา ออกจากฐานข้อมูล เมื่อรับหน้าที่จากโปรแกรมหลัก พร้อม ทั้งรับพารามิเตอร์ ซึ่งได้แก่หมายเลขเซทมาแล้ว อันดับแรกต้องตรวจสอบว่า เซทหมายเลขนั้นมี เก็บในฐานข้อมูลหรือไม่ ถ้าพบก็จะดำเนินการลบต่อไป สำหรับจอภาพของสภาวะนี้ จะใช้ร่วม กับจอภาพของโปรแกรมหลัก ส่วนผังงานจะเป็นดังแสดงในรูปที่ 5.9

<u>คำสั่ง PRINT</u>

รูปแบบการใช้ PRint #n ; #n คือ หมายเลขประจำแพ้ม F-Set

ทำหน้าที่พิมพ์สารสนเทศทั้งหมดในเซทที่ระบุออกทางเครื่องพิมพ์ เมื่อรับหน้าที่จากโปรแกรมหลัก พร้อมทั้งรับพารามิเตอร์ ซึ่งได้แก่หมายเลขเซทมาแล้ว อันดับแรกต้องตรวจสอบว่า เซทหมาย เลขนั้นมีเก็บในฐานข้อมูลหรือไม่ และตรวจสอบว่ามีเครื่องพิมพ์พ่วงอยู่หรือไม่ ถ้าตรวจผ่าน ก็จะ ดำเนินการพิมพ์ต่อไป สำหรับจอกาพของสถาวะนี้ จะใช้ร่วมกับจอกาพของโปรแกรมหลัก ส่วน ผังงานของคำสั่งนี้ ได้แสดงไว้ในรูปที่ 5.10

<u>คำสั่ง READ</u> รูปแบบการใช้ READ

ทำหน้าที่บริการผู้ใช้ในการเรียกดูสารสนเทศตามเลขเล่มที่ระบุ โดยเมื่อรับหน้าที่จากโปรแกรมหลัก แล้ว อันดับแรกจะแสดงรายชื่อพระไตรบิฎกทั้ง 45 เล่ม ให้ผู้ใช้เลือกเล่มที่ต้องการ ต่อมาให้ผู้ใช้

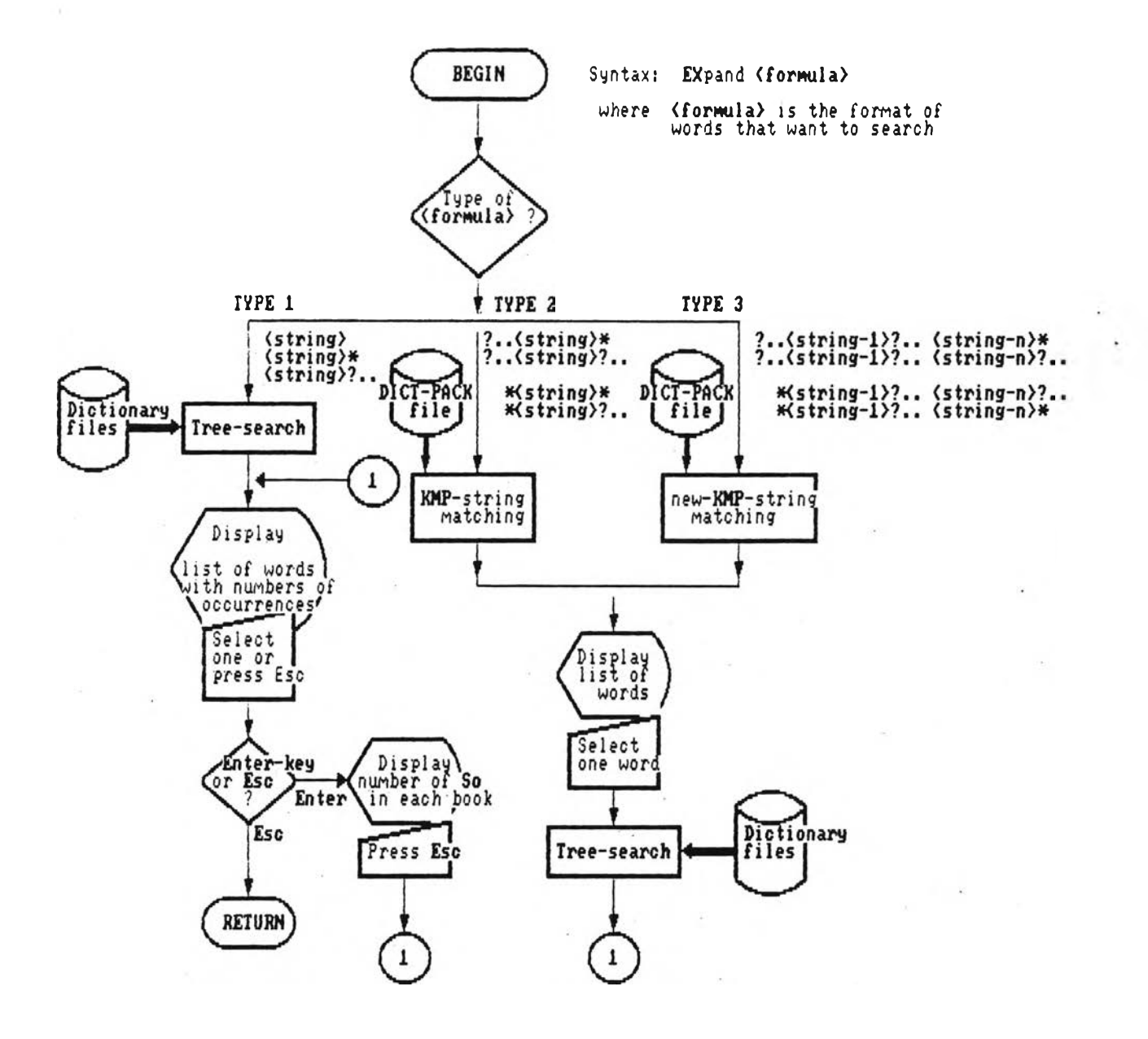

รูปที่ 5.7 แลดงผังงานของคำสั่ง EXPAND

| จ ำนวนครั้งที่พบ | กฑ์กัน                                                    |
|------------------|-----------------------------------------------------------|
| ంగడా             | อานนุท                                                    |
| Q                | อานนุทกา                                                  |
| ရာ               | อานนุทจิตุดา                                              |
| Q                | อานนุทจิตฺโต                                              |
| ත                | อานนุทชนนี้                                               |
| Q                | อานนุทชาเด                                                |
| Q                | อานนุทษาโต                                                |
| ය                | อานนุทตุเถรสส                                             |
| Φ                | อานนุทตุเถราปทาน                                          |
| ಣ                | อานนุทนุติ                                                |
| Q                | อานนุทปญจม้                                               |
| Q                | อานนุทปณุฑิโต                                             |
| ක                | อานนุทภทุทํ                                               |
| ය                | อานนุทภทุเทกรตุตสุตุต์                                    |
| Q                | อานนุทภโทร                                                |
| Q                | อานนุทมปิ                                                 |
| Q                | อานนุทมุปิ                                                |
| ଡ଼               | อานนุทรูโป                                                |
| ක                | อานนุทวคุโค                                               |
| Q                | อานนุทสารีปุตุโต                                          |
| ත                | อานนุทสุดฺดํ                                              |
| Q                | อานนุทสีลเสขิยา                                           |
| ะหากำที่กัน Pgl  | Jp:หน้าที่แล้ว PgDn:หน้าถัดไป RETURN:เลือกคำ Esc:หาคำใหม่ |

รูปที่ 5.8/1 แสดงจอภาพแรก ในสภาวะ EXPAND

|            |                |   |              | คำ:             | อาน | นุท     |                 |
|------------|----------------|---|--------------|-----------------|-----|---------|-----------------|
| เล่มที่ จ  | ำนวนครั้งที่พบ | ι | ล่มที่       | จำนวนครั้งที่พบ |     | เล่มที่ | จำนวนครั้งที่พบ |
| Q          | ୦୯             | ł | ୦୵୦          | ,20<br>0<br>C   | ł   | ണ്ട     | ရာ              |
| Ø          | ď              | ł | <b>0</b> 11) | ണ               | ł   | ണ്ട     | Q               |
| ရာ         | -              | ł | പെ           | ୯୯              | 1   | ണ്ണ     | Q               |
| <i>લ</i> . | ୯              | ł | ଇଟ           | ୦ନ୍ଦ୍ର          | 1   | ണ്ട്    | -               |
| લ          | ്ര             | 1 | GO           | යො              | 1   | ണ്ട്    | -               |
| در         | -              | ł | ୦୦           | ()              | ł   | ന്ര     | -               |
| ಣ          | డిం            | : | jap          | र्व्द           | 1   | ണ       | പെ              |
| പ          | -              | ł | യ്ത          | OUX             | 1   | ണ്ട്    | -               |
| ଜ          | ന്ത്ര          | ł | wc           | ಮಲ್ರ            | 1   | ണ്ട്    | -               |
| ୭୦         | র্বন্ধে        | ł | voc          | ഷ്              | ł   | ഹ       | -               |
| ୦୦         | -              | : | ଦେଷ          | -               | 1   | ໔୦      | -               |
| ଦାଦ        | ಣ              | : | 600)         | -               | ;   | ල්න     | -               |
| ଦ୍         | ୦,୦୦           | ; | യ്           | -               | ;   | അ       | -               |
| ৰু         | ७२०            | ł | ത്           | د,              | ;   | ଙ୍କ     | -               |
| ବଙ୍କ       | ດາວ            | 1 | ണ            | . c             | 1   | ୯୯      | -               |
| 14         |                |   |              | Press (ESC      | >   |         |                 |

รูปที่ 5.8/2 แสดงจอภาพที่ 2 ในสภาวะ EXPAND

-

÷

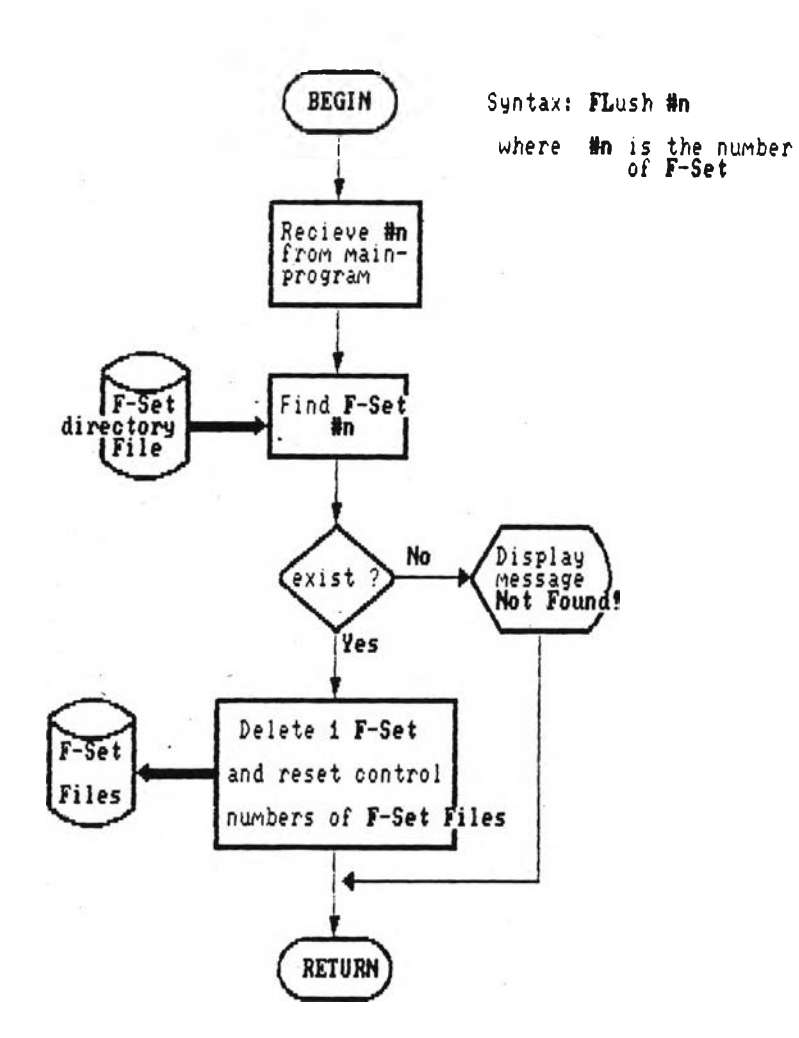

# รูปที่ 5.9 แลดงผังงานของคำสั่ง FLUSH

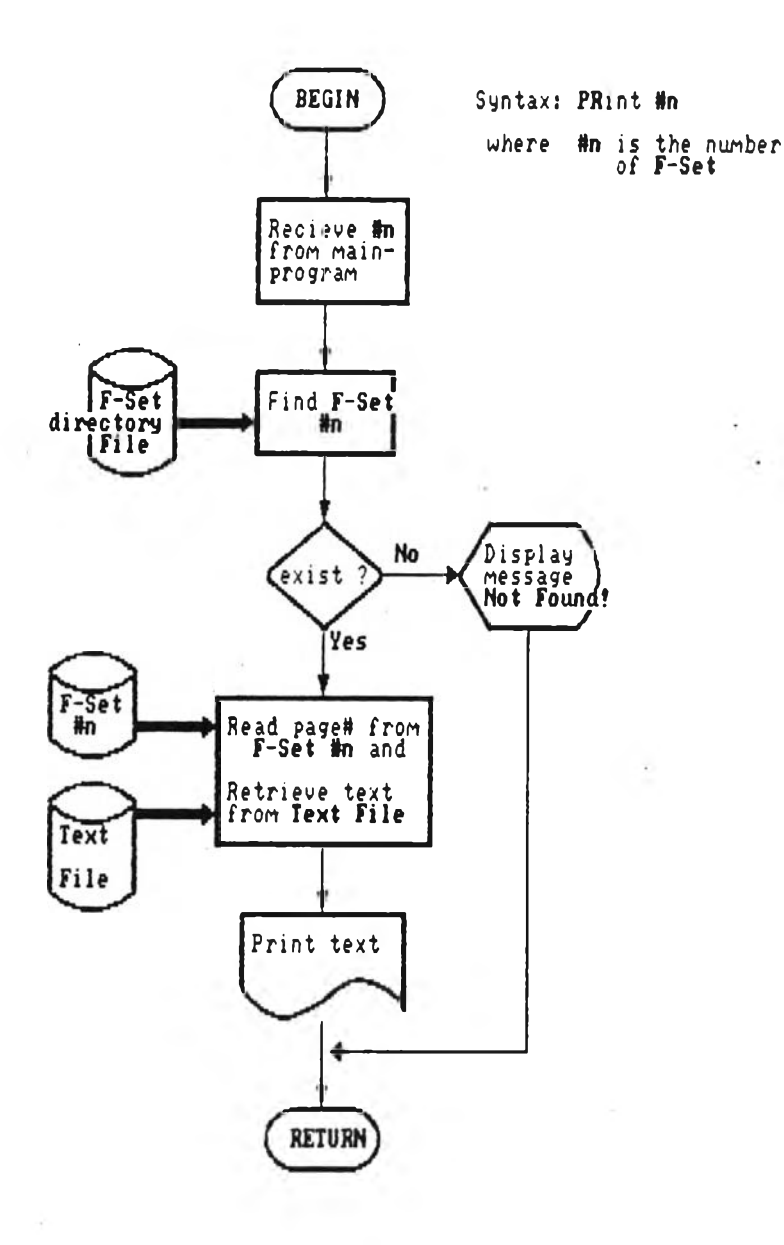

# รูปที่ 5.10 แสดงผังงานของคำสั่ง PRINT

เลือกว่า จะเบิดดูในเล่มนั้น ตามเลขข้อหรือตามเลขหน้า แล้วผู้ใช้ก็ป้อนเลขข้อ หรือเลขหน้าเข้า ไป ระบบจะดึงสารสนเทคจากพระไตรบิฎกตามข้อหรือหน้าที่กำหนดมาแลดงบนจอภาพ แล้วรอให้ผู้ ใช้กดบุ่มช่วยงานอันใดอันหนึ่ง จากที่จัดไว้ 13 ปุ่ม เพื่อดำเนินงานตามผังชั่นที่กำหนดไว้สำหรับบุ่ม นั้น ๆ ปุ่มเหล่านี้เป็นชุดเดียวกับที่มีใช้อยู่ในบุดเซอร์เช่นกัน ได้แก่

- F1 แลดงคำแนะนำบุ่มช่วยงานโดยย่อชิ้นบนจอภาพ และถ้าผู้ใช้กดบุ่มใดอีกครั้ง จะเลิกแสดง
- F2 แลดงข้อความเชิงอรรถของสารสนเทคหน้านั้น (ถ้ามี) ตรงบรรทัดล่างสุดของจอภาพ และถ้าผู้ใช้กดบุ่มใดอีกครั้ง จะเลิกแสดง
- F3 พิมพ์สารสนเทศที่กำลังแสดงบนจอภาพออกทางเครื่องพิมพ์ (ถ้ามีผ่วงอยู่)
- F4 แปลงสารสนเทศภาษาบาลีที่กำลังแสดงบนจอภาพ ในรูปอักษรไทยให้แสดงเป็นภาษาบาลี อักษรโรมันแทน และถ้าผู้ใช้กดบุ่มใดอีกครั้ง จะกลับแสดงเป็นรูปอักษรไทยตามเดิม
- F5 เก็บบันทึกสารสนเทคที่กำลังแสดงบนจอภาพ ลงในแฟ้มข้อมูลที่ผู้ใช้ระบุให้
- ↓ เลื่อนจอภาพลงไปดูข้อความบรรทัดถัดไป หรือเป็นการเลื่อนข้อความชื้นไป 1 บรรทัดนั่นเอง
- หาระเพิ่ม เพิ่ม เปิดูข้อความบรรทัดก่อนหน้า หรือเป็นการเลื่อนข้อความลง 1 บรรทัดนั่นเอง
   Home เรียกดูสารสนเทคหน้าแรกของเล่ม
- End เรียกดูสารสนเทศหน้าสุดท้ายของเล่ม
- PgUp เรียกดูลารสนเทคหน้าถัดไป
- PgDn เรียกดูสารสนเทคหน้าที่แล้ว
- Esc เปลี่ยนสถานะจอภาพให้กลับไปสู่ขึ้นตอนก่อนหน้า ถ้ากด Esc ซ้ำอีกก็จะกลับออกไปสู่ขึ้นตอน ก่อนหน้านี้อีก และถ้ากดบุ่ม Esc ไปเรื่อย ๆ จอภาพจะย้อนกลับไปทีละขั้น จนในที่สุดจะ หลุดออกจากคำสั่ง READ กลับสู่โปรแกรมหลัก
- F10 ออกจากคำสั่ง READ กลับสู่โปรแกรมหลักทันที

บุ่มช่วยงานส่วนใหญ่จะเหมือนกับที่มีใช้ในคำสั่ง DISPLAY จะแตกต่างกันเพียงเล็กน้อยเท่านั้น ผัง งานของคำสั่งนี้ ได้แสดงไว้ในรูปที่ 5.11 ส่วนจอภาพในสภาวะนี้ จะมีหลายขั้นตอน ดังแสดงใน รูปที่ 5.12

### <u>คำสั่ง SDISPLAY</u>

รูปแบบการใช้ SDisplay

ทำหน้าที่แลดงรายการสรุปของเซททั้งหมดที่มีเก็บในฐานช้อมูลบัจจุบัน เมื่อรับหน้าที่จากโปรแกรม หลัก โปรแกรมนี้จะไปอ่านช้อมูลจากแพ้มไดเรกทอรีของเซท และแสดงรายงานลรุปเกี่ยวกับเซท

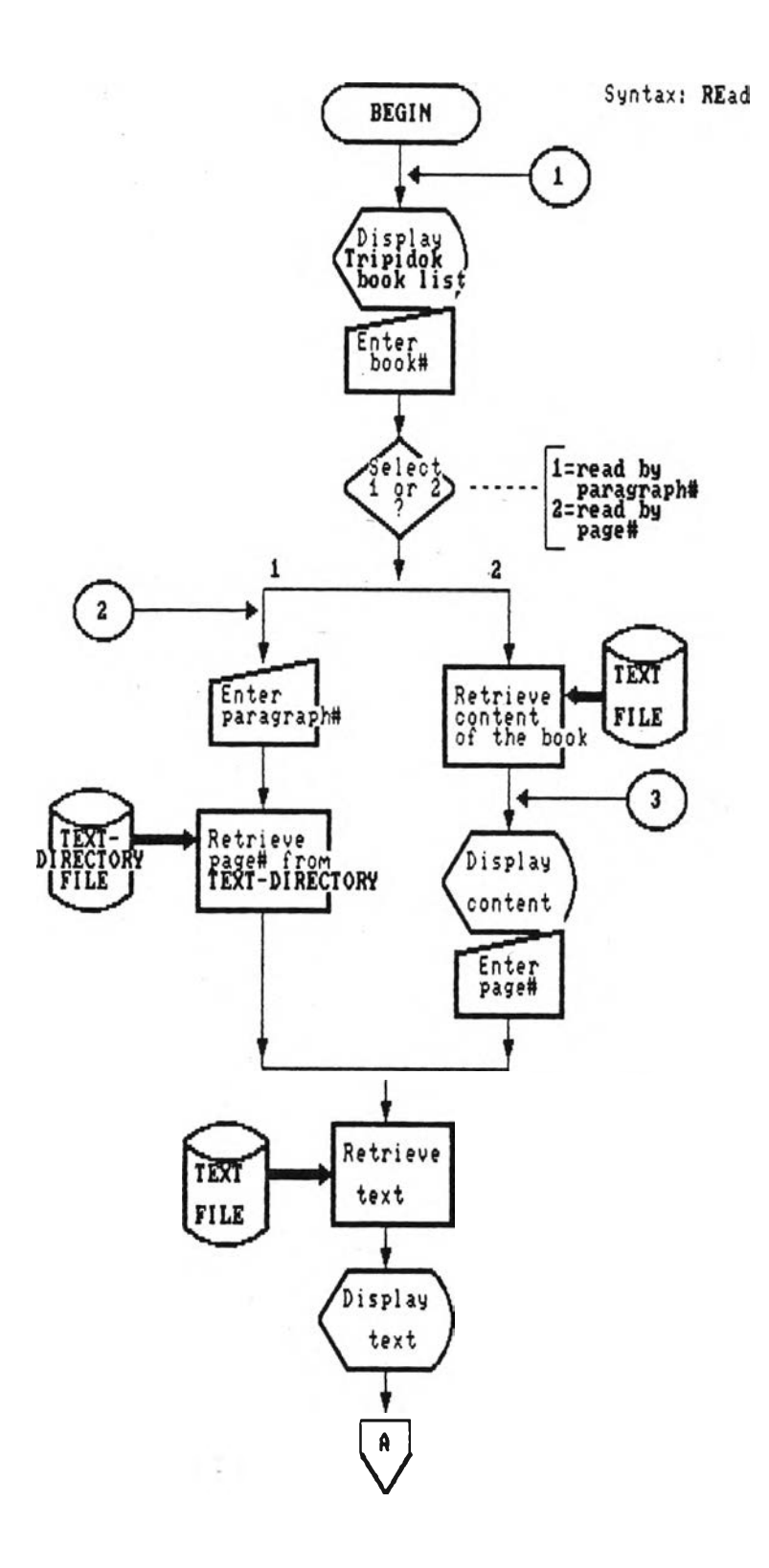

รูปที่ 5.11/1 แลดงผังงานของคำสั่ง READ

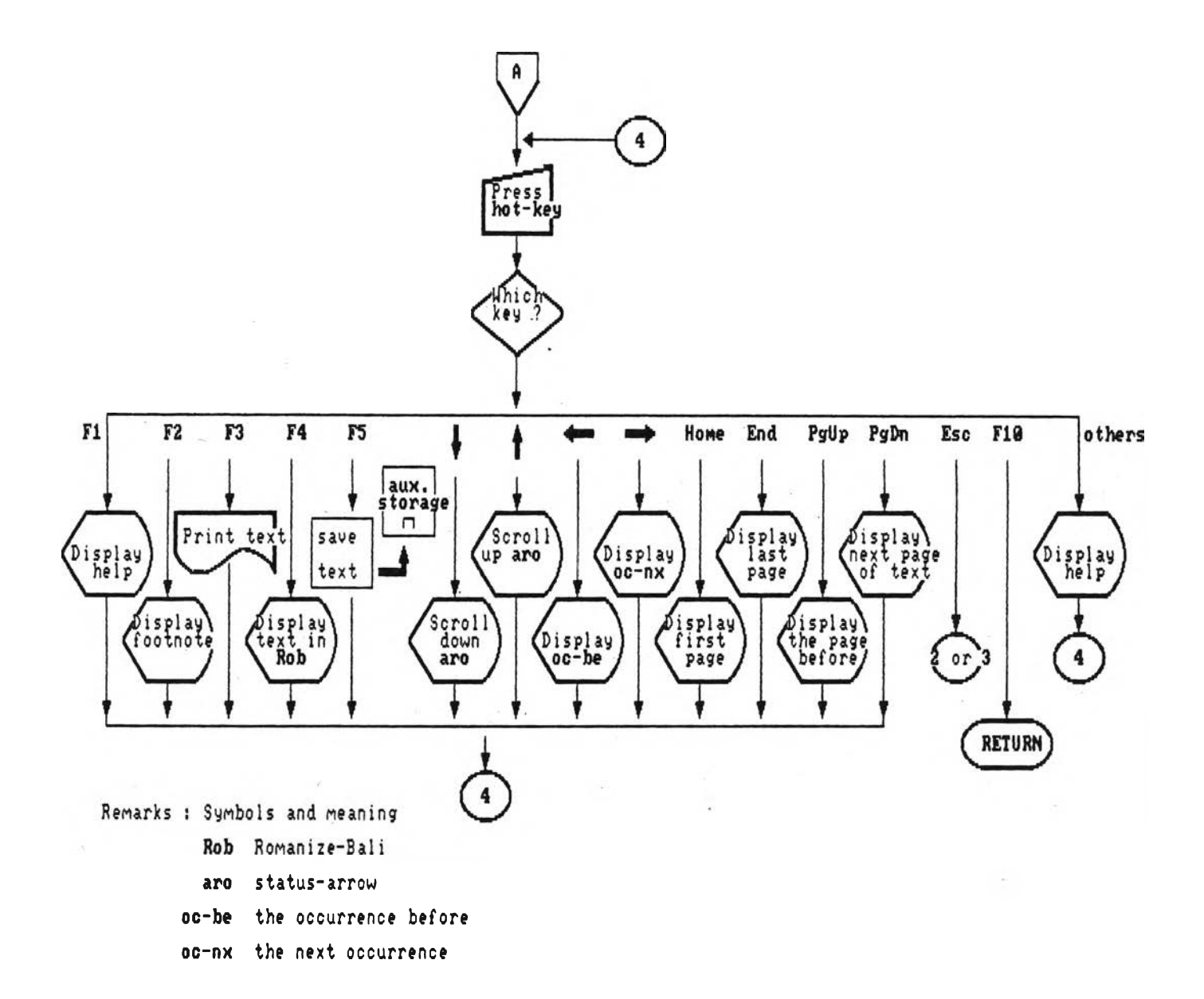

# รูปที่ 5.11/2 แสดงผังงานของคำสั่ง READ

| co วิ. มหาวิภงุโก (๑)                   | ๒๔ สุท. องุ. (๕): ทสก-เอกาทสกนิปาดา               |
|-----------------------------------------|---------------------------------------------------|
| οω วิ. มหาวิภงุโค (๒)                   | ๒๔ สุต. ข. ขุทุทกปาช-ธมุมปทกาถาสุดุคนิปาตา        |
| cm วิ. ภิกุขุนีวิภงุโค                  | ๒๖ สุทฺ. ขุ. วิมานวทุถุ-เปกวทุถุ-เถรกาถา-เถรีกาถา |
| ∞ วิ. มหาวคุโค (๑)                      | ๒๓๖ สุท. บุ. ชาทก์ (๑): เอก-จทุตาลีสนิปาตชาทก์    |
| ⊙๔ วิ. มหาวคุโค (๒)                     | เธร สุด. ข. ชาดก์ (๒): ปณุญาส-มหานิปาดชาดกํ       |
| ວະ วิ. จุลุลวคุโค (๑)                   | ๒๙ สุด. ขุ. มหานิทุเทโส                           |
| ้อางวิ. จุลุลวคุโค (๒)                  | ๓๐ สุดฺ. บุ. จุฬนิทุเทโส                          |
| oc วิ. ปริวาโร                          | ธร สุข. บุ. ปฏิสมุภิทามคุโก                       |
| 👓 สุตฺ. ที. สีลกุขนุธวคุโค              | ดอ สุต. บุ. อปทาน์ (๑)                            |
| ๑๐ สุตฺ. ที. มหาวคุโค                   | ๓๛ ุสุต. ขุ. อปทาน์ (๒) พุทุธว์โส จริยาปิฏกํ      |
| ∞ สุค. ที. ปาฏิกวกุโก                   | me อภิ. ธมุมสงุคณิ                                |
| ๑๏ สุด. ม. มูลปณณาสก                    | ๓๔ อภิ. วิภงุโค                                   |
| 👓 สุด. ม. มชณิมปณณาสก์                  | ๗๖ อภิ. ธาตุกถา เจว ปุคุคลปณุณตุดิ จ              |
| จะ สุต. ม. อุปริปณุณาสก์                | m อภิ. กถาวทุถุ                                   |
| จ๕ สุต. ส. สกาถวกุโก                    | สะ อภิ. ยมกํ (Φ)                                  |
| ๑๖ สุตฺ. สํ. นิทานวคฺโค                 | ๓๙ อภิ. ยมกํ (๒)                                  |
| จาง สุตฺ. สํ. ขนุธวารวกุโก              | ๔๐ อภิ. ป.(๑) อนุโลมติกปฏุฐาน ปุริม               |
| จ๘ สุต. ส. สพายทนวกุโก                  | ๔๑ อภิ. ป.(๒) อนุโลมดิกปฏุฐาน ปจุฉิม              |
| ฉ๙ สุต. ส. มหาวารวกุโก                  | ๔๒ อภิ. ป. (๓) อนุโลมทุกปฏฐานํ ปุริมํ             |
| ๒๐ สุต. อง. (๑): เอก-ทุก-ติกนิปาตา      | ๔๓ อภิ. ป.(๔) อนุโลมทุกปฏุฐาน ปจุจิมํ             |
| ๒๑ สุต. อง. (๒): จตุกุกนิปาโต           | ๔๔ อภิ. ป.(๕) อนุโลมปฏุฐาน                        |
| 🖙 สุด. อง. (๓): ปญจก-ฉกุกนิปาดา         | ๔๕ อภิ. ป.(๖) ปจุจนีย-อนุโลมปจุจนีย-ปจุจนียานุโลม |
| ๒๓ สุท. องุ. (๔): สตุทก-อฏุจก-นวกนิปาทา |                                                   |
| ใส่เลขที่เล่มพระไตรปิฎก:                |                                                   |

1

.

รูปที่ 5.12/1 แสดงจอภาพแรก ในสภาวะ READ

| ကော ရှိရ                | n. 01. (c):                                                                                                    | สตุตก_อฎูฐก_นวกนี้ปาตา    |             |
|-------------------------|----------------------------------------------------------------------------------------------------|---------------------------|-------------|
|                         | กิตุตน                                                                                                    | ปดุดํ                     |             |
|                         | สตุตกนิ                                                                                                    | ปาเด                      |             |
| ปรมปณณาสโก              |                                                                                                    |                           |             |
| ธนวคุโค ปฐโม            | Q                                                                                                    | อนุสขวคุโค ทุติโย         | ದ           |
| วซุชีวคุโค ตติโย        | ବଙ୍କ                                                                                                    | เทวตาวคุโค จตุตุโถ        | പ           |
| มหายณุญวคุโค ปญจโม      | . do                                                                                                    |                           |             |
| ปณุณาสกาสงุคหิตา วคุคา  |                                                                                                    |                           |             |
| อพุยากดวคุโค ปรโม       | <b>کتر</b> '                                                                                                    | มหาวคุโค ทุติโย           | <b>0</b> 00 |
| วินยวคุโค ตติโย         | ବର୍ଦ୍ଦଡ                                                                                                    |                           |             |
| วกุกาสงุกหิตา สุตุตนุตา | ବର୍ଦ୍ଦର                                                                                                    |                           |             |
|                         |                                                                                                    |                           | *           |
|                         | ອງູຈານີ                                                                                                    | ปาเด                      |             |
| ปณุณาสโก                |                                                                                                    |                           |             |
| เมตุดาวคุโค ปซโม        | ବର୍ଦ୍ଦେ                                                                                                    | มหาวกุโก ทุติโย           | anic        |
| คหปติวคุโค ตติโย        | ୦୦ଅ                                                                                                    | ทานวกุโก งตุตุโถ          | ୦୭୦         |
| อุโปสถวคุโค ปญจโม       | ඟදීන                                                                                                    |                           |             |
| ปณณาสกาสงุคหิตา วคุคา   |                                                                                                    |                           |             |
| สนุธานวคุโค ปฐโม        | Nacional<br>Nacional<br>Nac | จาลวคุโค ทุติโย           | നറര         |
| ยมกวคุโค ตติโย          | ണഞ്ഞ                                                                                                    | สติวคุโค จตุตุโถ          | ണ്ട്ര       |
| วคุโค ปญจุโม            | നാണ്                                                                                                    |                           |             |
| ใส่เลขที่หน้า           | 1:                                                                                                    | PgUp : หน้าที่แล้ว PgDn : | หน้าถัดไป   |

รูปที่ 5.12/2 แสดงจอภาพที่ 2 ในสภาวะ READ

| ม.มหิดล 23 สุต. อง. (4): สตุดก-อฏุธก-นวกนิปาตา                          |
|-------------------------------------------------------------------------|
| <u>ข้อ : 57 หน้า : 87 บรรทัด :01</u>                                    |
| สตุดหิ อิธ ภิกุขเว ภิกุขุ สทุโธ โหติ สีลวา โหติ พหุสุสุโต 🥧             |
| โหติ ปฏิสลุลีโน โหติ อารทุธวิริโย โหติ สติมา โหติ ปณุณวา                |
| โหติ อิเมหิ โข ภิกุขเว สตุดหิ ธมุเมหิ สมนุนาคโต ภิกุขุ                  |
| นจิรสุเสว อาสวาน์ ขยา ะเปะ สจุฉิกตุวา อุปสมุปชุช วิหเรยุยาติ ะ          |
| (๕๘) เอกํ สมยํ ภควา ภคูเคสุ วิหรติสุํสุมารคิเร เภสกลาวเน                |
| มิกทาเย ๆ เตน โข ปน สมเยน อายสุมา มหาโมกุกลุลาโน                        |
| มกเธสุ กลุลวาลมุตุตกาเม จปลายมาโน นิสินุโน โหติ ฃ อทุทสา                |
| โข ภควา ทิพูเพน จกุขุนา วิสุทุเธน อติกุกนุตมานุสเกน อายสุมนุต์          |
| มหาโมคุคลุลานํ มคเธสุ กลุลวาลมุตุตคาเม จปลายมานํ นิสินุนํ ทิสฺวา        |
| เสยุยถาปี นาม พลวา ปุริโส สมุมิญชิต์ วา พาหํ ปสาเรยุย ปสาริต์           |
| วา พาหํ สมฺมิญเชยุย เอวเมว ภคุเคสุ สุ้สุมารคิเร เภสกลาวเน               |
| มิกทาเย อนุตรหิโต มกเธสุ กลุลวาลมุตุตกาเม อายสุมโต มหาโมคุกลุลานสุส     |
| ปมุเข ปาตุรโหสิ นิสิทิ ภควา ปญญตุเต อาสเน                               |
| นิสชุช โข ภควา อายสุมนุต์ มหาโมคุคลุลาน์ เอตทโวจ จปลายสิ                |
| โน ตฺว๋ โมคุคลุลาน จปลายสิ โน ตฺว๋ โมคุคลุลานาติ ๒ เอว๋                 |
| ภนุเต ๒ ตสุมาติห โมคุกลุลาน ยถาสญเงิสส เต วิหรโต ต่                     |
| มิทุธํ โอกุกมตี ตํ สญเงํ มนสิกเรยุยาสิ (๑) ตํ สญเงํ พหุลํ กเรยุยาสิ (๒) |
| สาน้ โข ปเนต์ วิชุชดี ยนุเต เอว๋ วิหรโต ต๋ มิทุธํ ปหีเยถ โน             |
| เจ เต เอวํ วิหรโต ตํ มิทฺธํ ปหีเยถ ตโต ตฺวํ โมคุคลุลาน                  |
| ียถาสุต้ ยถาปริยตฺตํ ธมฺมํ เจตสา อนุวิตกฺเกยฺยาสิ อนุวิจาเรยฺยาสิ       |
| มนสานุเปกุเขยุยาสิ                                                      |
| ตํ มิทุธํ ปหีเยถ โน เจ เต เอวํ วิหรโต ตํ มิทุธํ ปหีเยถ                  |

รูปที่ 5.12/3 แสดงจอภาพที่ 3 ในสภาวะ READ

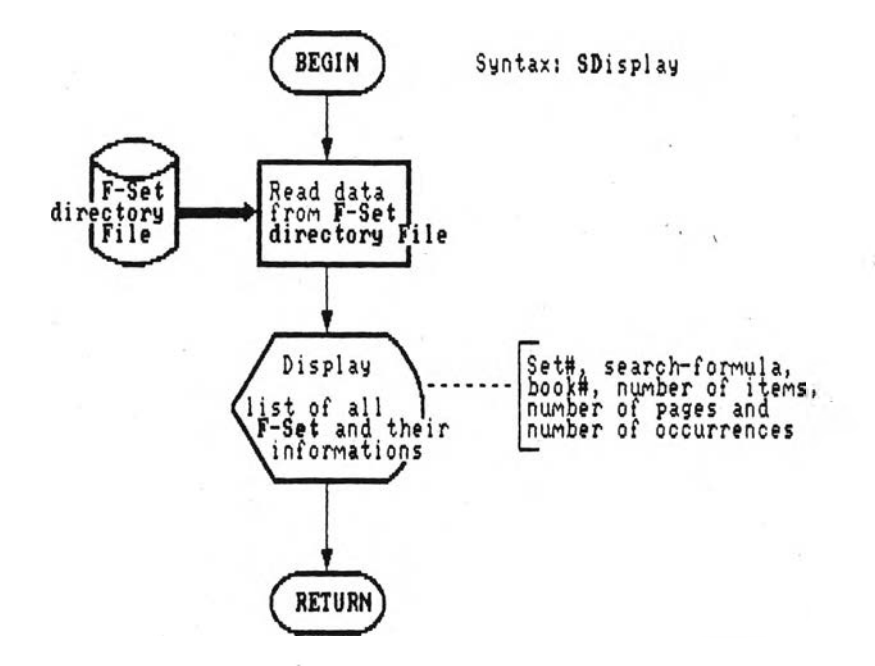

รูปที่ 5.13 แสดงผังงานของคำสั่ง SETS-DISPLAY

### ออกทางจอภาพ ดังนี้

สำหรับจอภาพในสภาวะนี้ จะใช้ร่วมกับจอภาพของโปรแกรมหลัก ส่วนผังงานของคำสั่งนี้ ได้แสดง ไว้ในรูปที่ 5.13 (ในหน้าที่แล้ว)

#### <u>คำสั่ง SEARCH</u>

รูปแบบการใช้ SEarch <search-formula> ; <search-formula> รูปแบบการค้น

ทำหน้าที่ให้บริการค้นลารลนเทคโดยให้ป้อนเป็นข้อความค้นเข้ามา ผลลัพธ์จะถูกเก็บไว้ในแฟ้มเซท เมื่อรับหน้าที่จากโปรแกรมหลัก พร้อมกับรับพารามิเตอร์ คือ รูปแบบการค้น (search-formula) มาด้วย โปรแกรมล่วนนี้จะแยกแยะว่า รูปแบบการค้นที่ผู้ใช้ป้อนเข้ามาเป็นรูปแบบใด ใน 3 แบบ ซึ่งได้แก่

- 1. พจน์ หรือ คำศัพท์เดี่ยว
- 2. นิพจน์ ได้แก่ ข้อความที่ประกอบด้วย คำเดี่ยว หรือ เซท กับตัวปฏิบัติการ
- 3. ส่วนของคำ (partial word) ได้แก่ เทอมที่ประกอบด้วยอักษรบาลี และมีเครื่องหมาย \* หรือ ? ประกอบอยู่ ถ้าเป็นพวกนี้ ระบบจะค้นหากลุ่มคำที่อยู่ในขอบข่าย มาให้ผู้ใช้กำหนดคำ ด้นหรือข้อความค้นอีกทีหนึ่ง และยอมให้เรียกดูจำนวนการปรากฎของคำเหล่านั้นในพระไตรบิฎก ได้เช่นเดียวกับลภาวะ EXPAND หากไม่ต้องการค้นก็ยกเลิกได้ พวกนี้แบ่งได้เป็น 3 ประเภท ตามลักษณะที่จะค้นหา เช่นเดียวกับในคำสั่ง EXPAND ได้แก่
  - 3.1 คำตัดปลาย หรือส่วนของคำที่มี \* หรือ ? เติมท้าย
  - 3.2 ส่วนของคำที่น้ำหน้าด้วย ? และอาจมี \* หรือ ? เติมท้ายด้วย
  - 3.3 ส่วนของคำที่เติม ? มาภายในเทอม และอาจมี \* หรือ ? นำหน้า หรือเติมท้ายด้วย ถ้าต้องการค้นลารสนเทศต่อไป ก็ให้สร้าง รูปแบบการค้น ขณะดูรายการคำกลุ่มนี้ได้ โดยจะเลือกคำเดี่ยว หรือจะลร้างเป็นนิพจน์จากคำหลายคำที่เลือกจากกลุ่ม โดยกดปุ่มเครื่อง หมายปฏิบัติการค้นระหว่างคำที่เลือกก็ได้ แล้วจบด้วยปุ่ม End

เมื่อได้รูปแบบการค้น และหมายเลขเล่มที่ต้องการค้นมาแล้ว (อาจระบุเป็นช่วงได้) ถ้าเป็นรูปแบบ ที่ซับซ้อนก็จะถูกแปลงให้อยู่ในรูปแบบที่ง่ายชิ้น แล้วนำไปแปลงเป็นรูปสัญกรณ์แบบเติมท้าย จากนั้น คำคัพท์ทุกคำในข้อความจะถูกค้นหาสารลนเทศผลลัพธ์ และเก็บไว้ในแพ้มข้อมูลชั่วคราว ซึ่งจะมี โครงลร้างข้อมูลเหมือนแพ้ม F-Set และพร้อมจะนำไปประมวลผลตามปฏิบัติการ @ (ADJ), & (AND), + (OR) หรือ - (NOT) ที่กำหนดมาในคำสั่งค้นต่อไป เมื่อทำการประมวลผลเสร็จ แล้ว ถ้าพบสารสนเทศตามต้องการก็จะแสดงผลการค้นออกมาว่า พบในเล่มใด เป็นสารสนเทศ จำนวนกี่ข้อ กี่หน้า และมีคำค้นปรากฏอยู่กี่ตำแหน่งในสารสนเทศเหล่านั้น

 ผังงานของโปรแกรมนี้ ได้แสดงไว้โดยละเอียดแล้วในบทที่ 4 รูปที่ 4.7-4.10, 4.15 ส่วนจอ ภาพของสภาวะนี้ ในขณะทำการประมวลผลจะใช้จอภาพร่วมกับเมนูหลัก นอกจากนั้น. ก็มีจอภาพ แลดงรายการคำ และจอภาพแสดงจำนวนตำแหน่งในแต่ละเล่ม ซึ่งมีให้ใช้ในกรณีป้อน รูปแบบการ ค้น เป็นแบบที่ 3 (ส่วนของคำ) ลักษณะของ 2 จอภาพนี้ จะเหมือนกับจอภาพของคำสั่ง EXPAND (ดังแสดงในรูปที่ 5.8)

### คำลัง PHRASE

รูปแบบการใช้ PHrase <search-phrase> ; <search-phrase> รูปแบบวลีที่ค้น

ทำหน้าที่ให้บริการค้นลารสนเทศโดยให้ป้อนเป็นวลีเข้ามา โดยเมื่อรับหน้าที่จากโปรแกรมหลัก พร้อมกับรับพารามิเตอร์มาแล้ว ระบบจะแยกแยะว่า วลีถูกป้อนมาเป็นแบบใด ใน 2 แบบ (วลีที่ บ้อนตามหลังคำสั่ง PHRASE นี้ไม่ต้องมีเครื่องหมาย @ คั่นระหว่างคำ) ได้แก่

- 1. ป้อนเป็นวลีเต็ม
- 2. บ้อนเป็นวลีที่มี คำตัดปลาย (ส่วนของคำที่มี \* หรือ ? เติมท้าย) ประกอบอยู่ด้วย ประเภทนี้ ระบบจะแสดงรายการวลีโดยประกอบเอาจากกลุ่มคำที่ป้อนเช้ามา โดยระบบยังไม่ ได้ตรวจสอบว่า วลีนั้นมีอยู่จริงในพระไตรปิฏกหรือไม่

จากนั้นระบบจะรอรับคำสั่งจากผู้ใช้ ว่าจะตรวจค้นวลีทั้งหมดในรายการโดยกดปุ่ม F10 หรือจะ เลือกค้นเฉพาะวลีใดวลีหนึ่งโดยเฉพาะก็ได้ ในขบวนการตรวจสอบทุกวลีในรายการนั้น ระบบจะ สร้างแผ้มข้อมูลวลีขึ้นในฐานข้อมูล เพื่อใช้เก็บผลลัพธ์จากการตรวจ ซึ่งจะถูกดึงมาใช้ในขั้นต่อไป เมื่อค้นพบวลีที่ต้องการแล้ว ระบบจะแสดงรายการข้อหน้าของสารสนเทศผลลัพธ์ทันที และสามารถ เรียกสารสนเทศเหล่านั้นมาดูได้ แต่ถ้าออกจากคำสั่งนี้แล้ว จะไม่สามารถเรียกกลับมาดูด้วยคำสั่ง DISPLAY ได้ เพราะสารสนเทศผลลัพธ์จะไม่ถูกเก็บบันทึกไว้ในแผ้ม F-Set

ผังงานของคำสั่งนี้ ได้แสดงไว้ในรูปที่ 5.13 ส่วนจอภาพในสภาวะนี้ จะมีด้วยกันหลายชั้นตอนดัง แสดงในรูปที่ 5.14

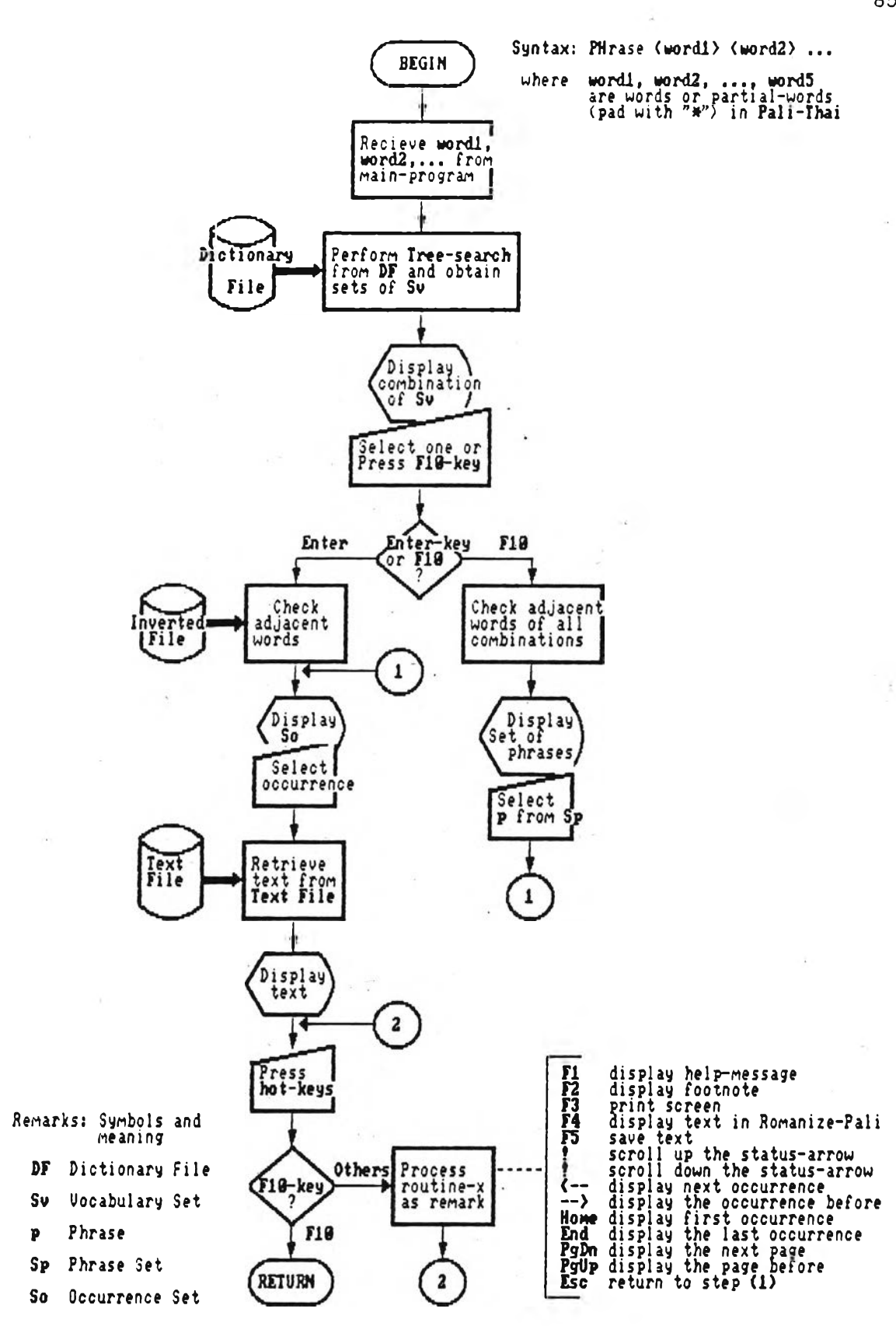

รูปที่ 5.14 แสดงผังงานของคำสั่ง PHRASE

คำที่ค้น :อตุตาน์ อุปม์ กตฺว\*
อตฺตาน์ อุปม์ กตฺว
อตฺตาน์ อุปม์ กตฺวา
อตฺตาน์ อุปม์ กตฺวาติ
อตฺตาน์ อุปม์ กตฺวาน
อตฺตาน์ อุปม์ กตฺวานหฺตทา
อตฺตาน์ อุปม์ กตฺวานหฺ
อตฺตาน์ อุปม์ กตฺวานหฺ
อตฺตาน์ อุปม์ กตฺวานหฺ
อตฺตาน์ อุปม์ กตฺวานหฺ
อตฺตาน์ อุปม์ กตฺวานหฺ
อตฺตาน์ อุปม์ กตฺวานหฺ

ะหาก ที่ก้น PgUp :หน้าที่แล้ว PgDn :หน้าถัดไป RETURN : เลือกกา Esc :หากาใหม่

รูปที่ 5.15/1 แสดงจอภาพแรก ในสภาวะ PHRASE

จำนวนครั้ง วลื อตุตานํ อุปมํ กตุวา 3 ะหากำที่ก้น PgUp :หน้าที่แล้ว PgDn :หน้าถัดไป RETURN : เลือกวลี Esc :หากำใหม่

รูปที่ 5.15/2 แสดงจอภาพที่ 2 ในสภาวะ PHRASE

|          |                  |   | ł         | วลี: อตฺตานํ อุปมํ | <b>ນ</b> ຕ <b>ໍ</b> ວ | 1      |                 |
|----------|------------------|---|-----------|--------------------|-----------------------|--------|-----------------|
| เล่มที่  | จำนวนครั้งที่พบ  | ι | ล่มที่    | จำนวนครั้งที่พบ    | ι                     | ล่มที่ | จำนวนครั้งที่พบ |
| ୍ତ       | -                | : | ଡ଼ୢ୵ୄ     | -                  | ;                     | ണ്ട    | -               |
| ଅ        | -                | ł | <b>SM</b> | -                  | :                     | ണാ     | ÷.              |
| ရာ       | -                | ł | പ്        | -                  | :                     | ണ      | ÷               |
| <u>લ</u> | -                | 1 | ର୍ଜ       | -                  | :                     | ണ്ട്   |                 |
| . ď      | -                | ; | 0ක        | -                  | ł                     | ണ്ട്   | -               |
| در ا     | -                | 1 | ତ୍ର       | -                  | ;                     | ၮႝၣ    | 1.1             |
| <b>സ</b> | -                | 1 | ଜାଇ       | -                  | ł                     | ണാ     | ver i           |
| ದ        | -                | ł | 1000      | -                  | ;                     | ണ്ട്   |                 |
| ଜ        | -                | ł | চ্চ       | -                  | ł                     | ണ്ട്   | -               |
| ଚ୦       | -                | ł | vď        | ရာ                 | ł                     | ៤      | -               |
| ବଦ       | -                | : | දෙග       | -                  | 1                     | ໔୦     | -               |
| ගග       | -                | : | 600)      | -                  | ł                     | ල්බ    | -               |
| ඉහා      | -                | 1 | ച്ച       | -                  | 1                     | അ      | 1               |
| ক্র      | -                | 1 | шĭ        | -                  | ;                     | ୯୯     | -               |
| ବଙ୍କ     | -                | 1 | ണO        | 1.1                | 1                     | ୯୯     | - 9             |
|          |                  |   |           |                    |                       |        |                 |
|          |                  |   |           |                    |                       |        |                 |
|          |                  |   |           |                    |                       |        |                 |
|          |                  |   |           |                    |                       |        |                 |
|          |                  |   |           |                    |                       |        |                 |
| ື ໃ      | ส่เลขที่เล่ม : _ |   |           |                    |                       |        |                 |

÷

รูปที่ 5.15/3 แสดงจอภาพที่ 3 ในสภาวะ PHRASE

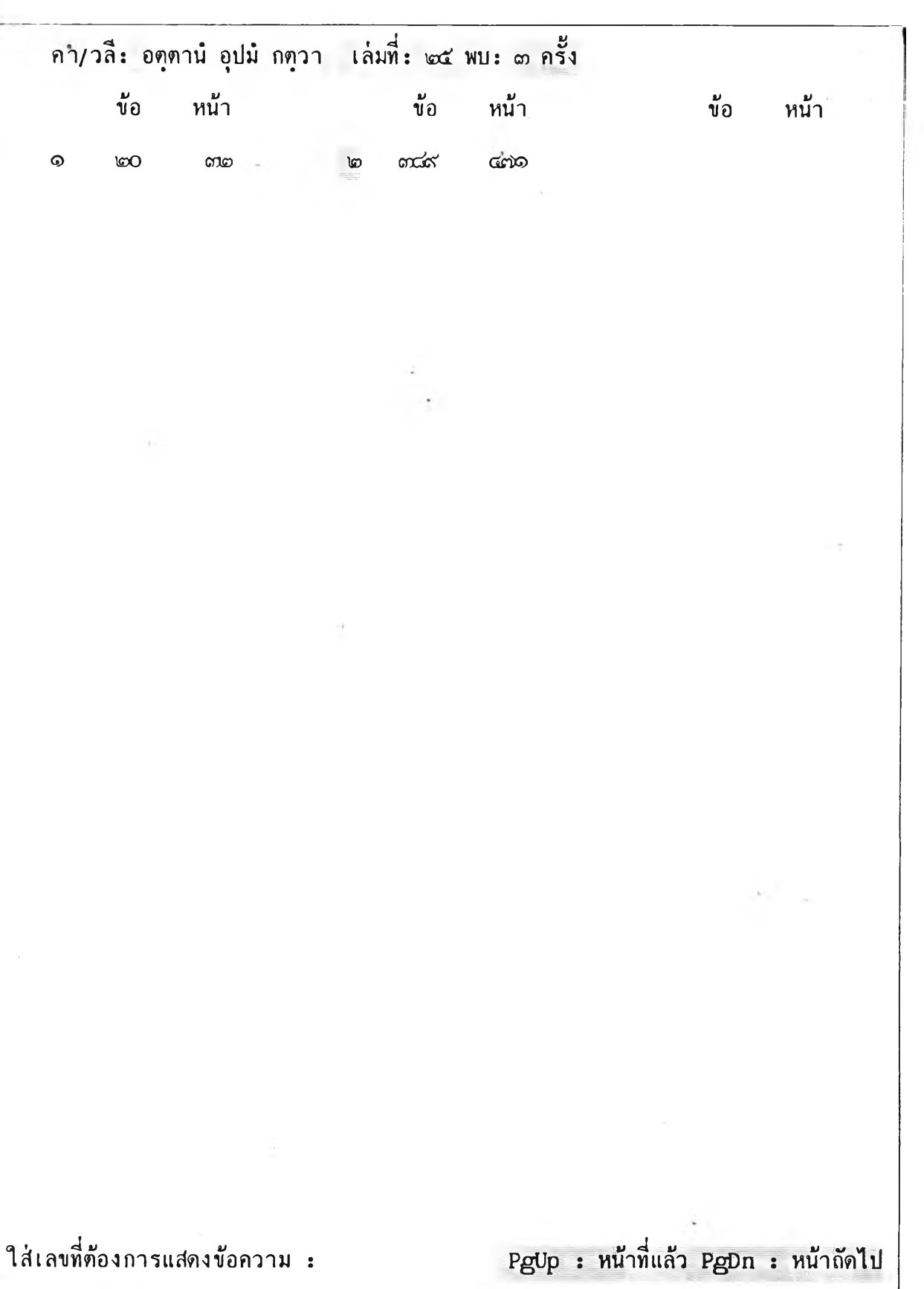

รูปที่ 5.15/4 แสดงจอภาพที่ 4 ในสกาวะ PHRASE

| ม.มหิดล   | ๒๔ สุต. บุ. บุทุทกปาย-เ | รมุมปทกาถาสุทุตนิปาตา   | 1   | ข้อ | หน้า          | บรรทัด      |
|-----------|-------------------------|-------------------------|-----|-----|---------------|-------------|
|           | น วิชุชดี โส ชกดิปุปเ   | ทโส                     |     | ଭ   | ണ്ടാ          | ୦ବ          |
|           | ยตุรฏจิโค มุญเจบุย 1    | ไาปกมุมา ร              |     | জ   | ရာစ           | O\©         |
|           | น อนุคลิกเข น สมุทุท    | ามซุเณ                  |     | হন  | ണ്ണ           | Cහ          |
|           | น ปพพตาน์ วิวร์ ปวีล่   | 3                       |     | ଭ   | ຄາຍ           | ୦ଙ୍         |
|           | น วิชุชคี โส ชกดิปุปเ   | ทโส                     |     | হন  | ണ്ട           | ୦୯          |
|           | ยตุรฏุจิตํ นปุปสเหยุย   | มจุจุ ร                 |     | ର୍ଜ | ଣାଡ           | در0         |
|           | ปาปวกุโก นวโม           | 9                       |     | হন  | ຄາຍ           | On          |
|           | ธมุมปทคาถาย ทสโม ท      | าณฑวคุโค                |     | হন  | ດາຍ           | ഠപ          |
| ( හ ( 0 ග | สพเพ คสนุดิ ทณุทสุส     | สพุเพ ภายนุติ มจุจุโน   | 1   | £О  | ണമ            | ୦ଟ          |
|           | อตฺตานํ อุปมํ กตฺวา     | น หเนยูย น มาตเย ๑      | 1   | £О  | നമ            | ୭୦          |
|           | สพเพ คสนุดิ ทณุฑสุส     | สพุเพส ชีวิต ปิย        | ۱.  | ۶O  | ണമ            | ୦୦          |
|           | อตฺตานํ อุปมํ กตฺวา     | น หเนยุย น มาตเย ๑      | L.  | øО  | ണമ            | ଦାଦ         |
|           | สุขกามานิ ภูตานิ        | โข ทณุเพน วิหึสติ       |     | ΩO  | ണമ            | ංග          |
|           | อตุตโน สุขเมสาโน        | เปจุจ โส น ลภเต สุขํ ฃ  | i u | ØÖ  | ണ്ട           | ્ર          |
|           | สุขกามามิ ภูตานิ        | โย ทณุเทน น หึสติ       | L.  | ØΟ  | ണ്ട           | ବଙ୍         |
|           | อตุดโน สุขเมสาโน        | เปจุจ โส ลภเต สุขํย     |     | ۶O  | ຄາຍ           | <i>Ф</i> `Э |
|           | มาโวจ ผรุส์ กญจิ        | วุตุตา ปฏิวเทยุยุ ตํ    | U   | σO  | ണ്ട           | $\infty$    |
|           | ทุกขา หิ สารมุภกถา      | ปฏิทณฑา ผุเสยุยุ ตํ ร   |     | рО  | - <b>ពា</b> ១ | ବର୍ଘ        |
|           | สเจ เนเรสิอตุตาน้       | ก้โส อุปหโต ยถา         | l l | σO  | ണ             | ୦୦          |
|           | เอส ปตุโตสิ นิพุพาน์    | สารมุโภ เคนวิชชติ ๑     | L.  | ØÖ  | ണ             | O\ø         |
|           | ยถา ทณุเทน โคปาโล       | กาโว ปาเชติ โกจรํ       | Ľ   | ΩO  | ണ             | ဝရာ         |
|           | เอวํ ซรา จ มจุจุ จ      | อายุ่ ปาเซนุติ ปาณีนํ ะ | ł   | ΰO  | ണ്ണ           | ୦ଙ୍କ        |
|           | อถ ปาปานิ กมุมานิ       | กรํพาโลนพุชณฑิ          | U   | рО  | ണ             | ୦୯          |
|           |                         |                         |     |     |               |             |

รูปที่ 5.15/5 แสดงจอภาพที่ 5 ในสภาวะ PHRASE

### 5.2 ตัวอย่างการใช้งานระบบสอบภาม

ต่อไป จะได้แลดงตัวอย่างการใช้งานระบบสอบถามของ BUDSIR-III โดยให้ดูรูปใน หน้าถัด ๆ ไป เพื่อประกอบคำอธิบายต่อไปนี้

คำสั่งแรก คือ SEARCH อานนท + อานนุโท เป็นคำสั่งให้ค้นหาสารสนเทคในพระ ไตรบิฏก ที่มีคำคัพท์บาลี "อานนท" หรือ "อานนโท" ปรากฏอยู่ โดยให้ค้นในทุกเล่ม ตั้งแต่เล่มที่ 31 ถึงเล่มที่ 40 ตามลำดับ ซึ่งได้ผลลัพธ์ว่า มีสารสนเทศตามต้องการในเล่มที่ 31, 32, 33 และ 37 รวมทั้งหมด 22 หัวข้อ

คำสั่งที่ 2 คือ SEARCH เทวทคุโต & ปกาสนียกมุมํ เป็นคำสั่งให้ค้นหาลารสนเทคใน พระไตรบิฎก ที่มีคำคัพท์บาลี "เทวทตฺโต" และ "ปกาสนียกมุมํ" ปรากฎอยู่ในหัวข้อเดียวกัน โดยให้ เริ่มค้นตั้งแต่เล่มที่ 1 ถ้าไม่พบก็ค้นต่อในเล่มกัด ๆ ไป แต่ถ้าพบในเล่มใดแล้ว ก็ไม่ต้องค้นต่อในเล่มกัด ไปอีก กรณีกำหนดเงื่อนไขเช่นนี้ ให้ป้อนหมายเลขเล่มที่ค้นว่า "1–45/5" ซึ่งจะได้ผลลัพธ์ว่า มี ลารลนเทศตามต้องการในเล่มที่ 7 จำนวน 1 หัวข้อ

คำสั่งที่ 3 คือ SDISPLAY ใช้คำสั่งนี้ เพื่อเรียกดูรายการค้นที่ผ่านมาว่ามีอะไรบ้าง และลารสนเทศผลลัพซ์กลุ่มไหน ถูกเก็บไว้ในแฟ้ม F-Set หมายเลขใด

คำสั่งที่ 4 คือ DISPLAY #4 เพื่อสั่งให้ระบบแสดงสารสนเทศผลลัพช์ที่เก็บอยู่ในแพ้ม F-Set หมายเลข 4 ออกทางจอภาพ สารสนเทศกลุ่มนี้ เป็นผลลัพช์ของการค้นด้วยคำสั่งที่ 1 ในพระ ไตรบิฎก เล่มที่ 37

คำสั่งที่ 5 คือ DISPLAY #5 เพื่อสั่งให้ระบบแสดงสารสนเทศผลสัพช์ที่เก็บอยู่ในแพ้ม F-Set หมายเลข 5 ออกทางจอภาพ สารสนเทศกลุ่มนี้ เป็นผลลัพช์ของการค้นด้วยคำสั่งที่ 2 ในพระ ไตรบิฎก เล่มที่ 7

```
BUDSIR-3
>SEARCH อานนุท + อานนุโท
เล่มที่: 31-40
อานนุท + อานนุโท : เล่มที่ 31, 2 ข้อ, 3 หน้า, 8 ตำแหน่ง
อานนุท + อานนุโท : เล่มที่ 32, 5 ข้อ, 7 หน้า, 7 ตำแหน่ง
อานนุท + อานนุโท : เล่มที่ 33, 3 ข้อ, 31 หน้า, 32 ตำแหน่ง
อานนุท + อานนุโท : เล่มที่ 37, 12 ข้อ, 14 หน้า, 25 ตำแหน่ง
>SEARCH เทวทดุโด & ปกาสนียกมุมํ
เล่มที่: 1-45/b
เทวทตุโต & ปกาสนียกมุมํ : เล่มที่ 7, 1 ข้อ, 2 หน้า, 14 ตำแหน่ง
SDISPLAY
       2DISPLA 3EXPAND 4FLUSH 5PRINT 6QUIT 7READ 8SDISPL 9SEARCH 10PHRAS
1HELP
```

รูปที่ 5.16/1 ตัวอย่างการใช้คำสั่งในระบบสอบถามของ BUDSIR-III

```
>SDISPLAY
เซท# คำสั่งค้นหา
   อานนุท + อานนุโท
 1
     เล่มที่ 3.1 2 ข้อ 3 หน้า 8 ตำแหน่ง
   อานนท + อานนุโท
 2
    เล่มที่ 32 5 ข้อ 7 หน้า 7 ตำแหน่ง
 3 อานนุท + อานนโท
    เล่มที่ 33 3 ข้อ 31 หน้า 32 ตำแหน่ง
   อานนุท + อานนโท
 4
    เล่มที่ 37 12 ข้อ 14 หน้า 25 ตำแหน่ง
   เทวทตโต & ปกาสนียกมุมํ
 5
     เล่มที่ 7 1 ข้อ 2 หน้า 14 ตำแหน่ง
DISPLAY #4
DISPLAY #5_
1HELP 2DISPLA 3EXPAND 4FLUSH 5PRINT 6QUIT 7READ 8SDISPL 9SEARCH 10PHRAS
```

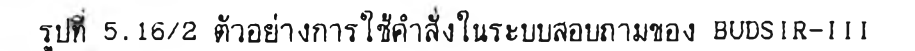

| ม. มหิดล | 37  | อภิ.  | กถาวตุถุ |      |   |        |     |
|----------|-----|-------|----------|------|---|--------|-----|
|          | ข้อ | : 979 | ) หน้า   | :314 | 1 | เรรทัด | :10 |

โพธิสตุโต กสุสปสุส ภควโต สาวโกติ ร น เหว้ วตุดพุเพรเปร

(๙๓๛๘) จิตฺโต คหปติ หตฺถโก อาฬวโก ภควโต ปาวจเน โอกุกนฺตนิยาโม จริตพฺรหฺมจริโย จิตฺโต คหปติ หตฺถโก อาฬวโก ภควโต สาวโกติ ร อามนฺตา ร โพธิสตฺโต กสฺสปสฺส ภควโต ปาวจเน โอกฺกนฺตนิยาโม จริตพฺรหฺมจริโย โพธิสตฺโต กสฺสปสฺส ภควโต สาวโกติ รนเหวํ วตฺตพฺเพ รเปร

(๙๓๙) โพธิสตุโต กลุสปลุส ภควโต ปาวจเน โอกุกนุตนิยาโม จริตพุรหุมจริโย น จ กลุสปลุส ภควโต สาวโกติ ฯ อามนุตา ฯ อายสุมา อานนุโท ภควโต ปาวจเน โอกุกนุตนิยาโม จริตพุรหุมจริโย นจภควโต สาวโกติ ฯ น เหว๋ วตุตพุเพ ฯเปฯ

(๙๘๐) โพธิสตฺโต กลุสปลุส ภควโต ปาวจเน โอกุกนฺตนิยาโม จริตพฺรหฺมจริโย น จ กลุสปลุส ภควโต สาวโกติ ฯ อามนฺตา ฯ จิตฺโต คหปติ หตฺถโก อาฬวโก ภควโต ปาวจเน โอกุกนฺตนิยาโม จริตพฺรหฺมจริโย น จ ภควโต สาวโกติ ฯ น เหว๋ วตฺตพฺเพ ฯเปฯ

(๙๘๑) โพธิสตฺโต กสฺสปฺสฺส ภควโต ปาวจเน โอกุกนฺตนิยาโม จริตพฺรหฺมจริโย น จ กสฺสปฺสฺส ภควโต สาวโกติ ฃ อามนฺตา ฃ

สาวโก ซาตึ วีติวตฺโต อสาวโก โหตีติ ๆ น เหว๋ วตฺตพฺเพ ฯเปฯ (๙๘๒) น วตฺตพฺพํ โพธิสตฺโต กสฺสปสฺส ภควโต ปาวจเน โอกฺกนฺตนิยาโม จริตพฺรหฺมจริโยติ ฯ อามนฺตา ฯ นนุ วุตฺตํ ภควตา กสฺสเป อหํ อานนุท ภควติ พฺรหฺมจริยํ อจรึ อายตึ สมฺโพธายาติ อตฺเถว สุตฺตนฺโตติ ฯ อามนฺตา ฯ เดน หิ โพธิสตฺโต

รูปที่ 5.16/3 แสดงสารสนเทศผลลัพธ์ที่เก็บใน F-Set #4 (เรียกดูด้วยคำสั่ง DISPLAY)

| ม. มหิดล    | 7 วิ. จุลุล       | วคุโค (2)         |                   |                |  |
|-------------|-------------------|-------------------|-------------------|----------------|--|
|             | <u> ข้อ : 362</u> | หน้า <b>:</b> 173 | บรรทัด :0         | 8              |  |
| โบ          | อห๋ เทวท          | ภุต ภิกบุส        | เงม์ น            | นิสุสษุเษยุย์  |  |
| กิ ปน       | ตุยุหํ ฉวสส       | เงฬาสกสุสาติ      | (o) a é           | อถโข เทวทตุโต  |  |
| สราชิกายป   | มํ ภควา           | ปริสาย เขพ        | rสกวา เท <b>น</b> | (๒) อปสาเทติ   |  |
| สารีปุตฺตโม | คุคลุลาเน ว       | อุกุกส์ตีติ       | กุบิโต อนต        | กุตมโน ภควนุตํ |  |
| อภิวาเทตุว  | า ปทกุขิณํ กตุว   | า ปกุกามิ ฃ       | อยญจ จรหิ         | (๓) เทวทดุตสุส |  |
| ภควติ ปจโ   | ม อามาโต อโหสิ    | 9                 |                   |                |  |
|             | . 5               | 9                 | 3                 | 99             |  |

(๗๖๒) อถโข ภควา ภิกุข อามนูเคลี เคนพี ภิกุขเว สงุโม เทวทตุตสุส ราชคเห ปกาสนียกมุม กโรต ปพเพ เทวทตุดสุส อณูญา ปกติ อโหสิ อิทานิ อณูญา ปกติ ยํ เทวทตุโต กเรยุย กาเยน วาจาย น เตน พุทุโธ วา ธมุโม สงุโม วา ทฏุฐพุโพ เทวทตุโต ว เตน ทฏ ซพุโพติ ย วา เอวญจ ปน ภิกุขเว กาดพูพํ ฃ พูยตูเตน ภิกุขุนา ปฏิพเลน สงโม ญาเปตพโพ สุณาตุ เม ภนเต สงโม ยทิ สงมสส ปตตกลลํ สงโม เทวทตตสส ราชคเห ปกาสนียกมมํ กเรยย ปุพุเพ เทวทตุตสุส อณุญา ปกติ อโหสิ อิทานิ อณญา ปกติ ยํ เทวทตุโต กเรยุย กาเยน วาจาย พุทุโธ วา น เตน ธมุโม วา สงุโม วา ทฏุฐพุโพ เทวทตุโต ว เตน ทฏุฐพุโพติ ๑ เอสา ณตุติ เ สุณาตุ เม ภนุเด สงุโม สงุโม เทวทตุตสุส ราชคเห ปกาสนี้ยกมุม กโรติ ปุพุเพ เทวทตุตสุส อณุณา อิทานิ อญญา ปกติ ยํ เทวทตุโต กเรยุย อโหสิ ปกติ น เดน พุทุโธ วา ธมุโม วา สงุโม วา กาเยน วาจาย เทวทตฺโต ว เดน ทฏุฐพุโพติ ๆ ยสุสายสุมโต ทฏฐพูโพ

รูปที่ 5.16/4 แสดงสารสนเทศผลลัพธ์ที่เก็บใน F-Set #5 (เรียกดูด้วยคำสั่ง DISPLAY)

### 5.3 คุณลักษณะเฉพาะของระบบ BUDSIR-III

- 5.3.1 กลุ่มโปรแกรมระบบสอบถามของ BUDSIR-III
  - ประกอบด้วย 5 โปรแกรม ดังนี้
  - โปรแกรม INITIALIZATION ชนาด 15,792 ไบด้
  - โปรแกรมหลัก
     ขนาด 39,472 ไบต์
     โปรแกรมควบคุมด้านการแสดงสารสนเทค
     ขนาด 54,912 ไบต์
     โปรแกรมควบคุมด้านการค้น
     ขนาด 23,312 ไบต์
  - โปรแกรมควบคุมงานของคำสั่ง PHRASE ขนาด 68,512 ไบต์

# 5.3.2 คุณสมบัติเฉพาะของคอมพิวเตอร์ที่ใช้งาน

- 5.3.2.1 คุ<u>ณสมบัติเฉพาะด้านฮาร์ดแวร์</u>
  - ก. เครื่องไมโครคอมพิวเตอร์ IBM PC/AT หรือ PS/2 model 30
  - ข. ขนาดหน่วยความจำหลักไม่น้อยกว่า 1024 กิโลไบต์
  - ค. หน่วยความจำสำรองเป็นจานแม่เหล็กชนิดแข็ง (Hard Disk) ความจุไม่ น้อยกว่า 80 ล้านไบต์
  - ง. จอภาพชนิดโมโนโครม ควบคุมด้วยโมโนโครมกราฟฟิกการ์ด ที่รับรูปอักษร ภาษาบาลีได้
  - จ. เครื่องพิมพ์ชนิดดอทเมตริกซ์ ควบคุมด้วยการ์ดที่รับรูปอักษรภาษาบาลีได้

# 5.3.2.2 คุณสมบัติเฉพาะด้านซอฟท์แวร์

- ก. ใช่ MS-DOS เป็น operating system
- มี Compiler ของ Microsoft Quick-BASIC version 3
- A. I Assembler 101 Microsoft version 2.0

### 5.4 ความเร็วในการค้นของ BUDSIR-III

ตารางในรูปที่ 5.17 ต่อไปนี้ แสดงให้เห็นตัวเลขของเวลาที่ใช้ในการสืบค้นสารสนเทศ ในรูปแบบของ คำสั่งค้น แบบต่าง ๆ ซึ่งได้ทำการทดสอบบนเครื่องไมโครคอมพิวเตอร์ IBM PC/AT มีขนาดหน่วยความจำหลัก 1024 กิโลไบต์ Operating frequency 12 MHz ใช้จานแม่เหล็กชนิด แข็งความจุ 155 ล้านไบต่ ความเร็ว (access time) 25 มิลลิวินาที การจับเวลาจะเริ่มตั้งแต่ ระบบได้รับ คำสั่งค้นที่ป้อนเข้าไป จนกระทั่งให้ผลลัพช์ออกมา

| คำสั่งค้น                       | เล่มที่/option | จำนวนหัวช้อ | เวลาที่ค้น (วินาที) |
|---------------------------------|----------------|-------------|---------------------|
| อานนุท + อานนุโท                | 31-40          | 22          | 31                  |
| เทวทตฺโต & ปกาสนียกมุมํ         | 1-45/b         | 1           | 17                  |
| อตฺตา เช หิ เฮ อตฺตโน เฮ นาโถ   | 1-45           | 2           | 1 นาที 43 วินาที    |
| สารีปุตฺโต - อานนุท -           |                |             |                     |
| อานนุโท - อานนุกลุส             | 1-6            | 9           | 20                  |
| องคุลิมาล + องคุลิมาล์ + อง-    |                |             |                     |
| คุลิมาโล + องุคุลิมาลสุล        | 10-18          | 14          | 19.25               |
| ( ภิกขุนีสงฆ์ + ภิกขุนีสงโฆ ) - |                |             |                     |
| < ภิกขุสงฺฆํ + ภิกขุสงโฆ )      | 1-8            | 27          | 26                  |
|                                 |                |             |                     |

รูปที่ 5.17 แสดงความเร็วในการค้นของ BUDSIR-III เมื่อใช้ คำสั่งค้น แบบต่าง ๆ